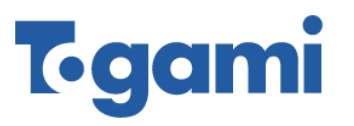

# OUD(アウド)遠隔監視サービス

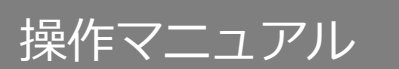

OUD-B 形

取扱説明書

No.01303a

株式会社 戸上電機製作所

### <会員登録から端末返却までの流れ>

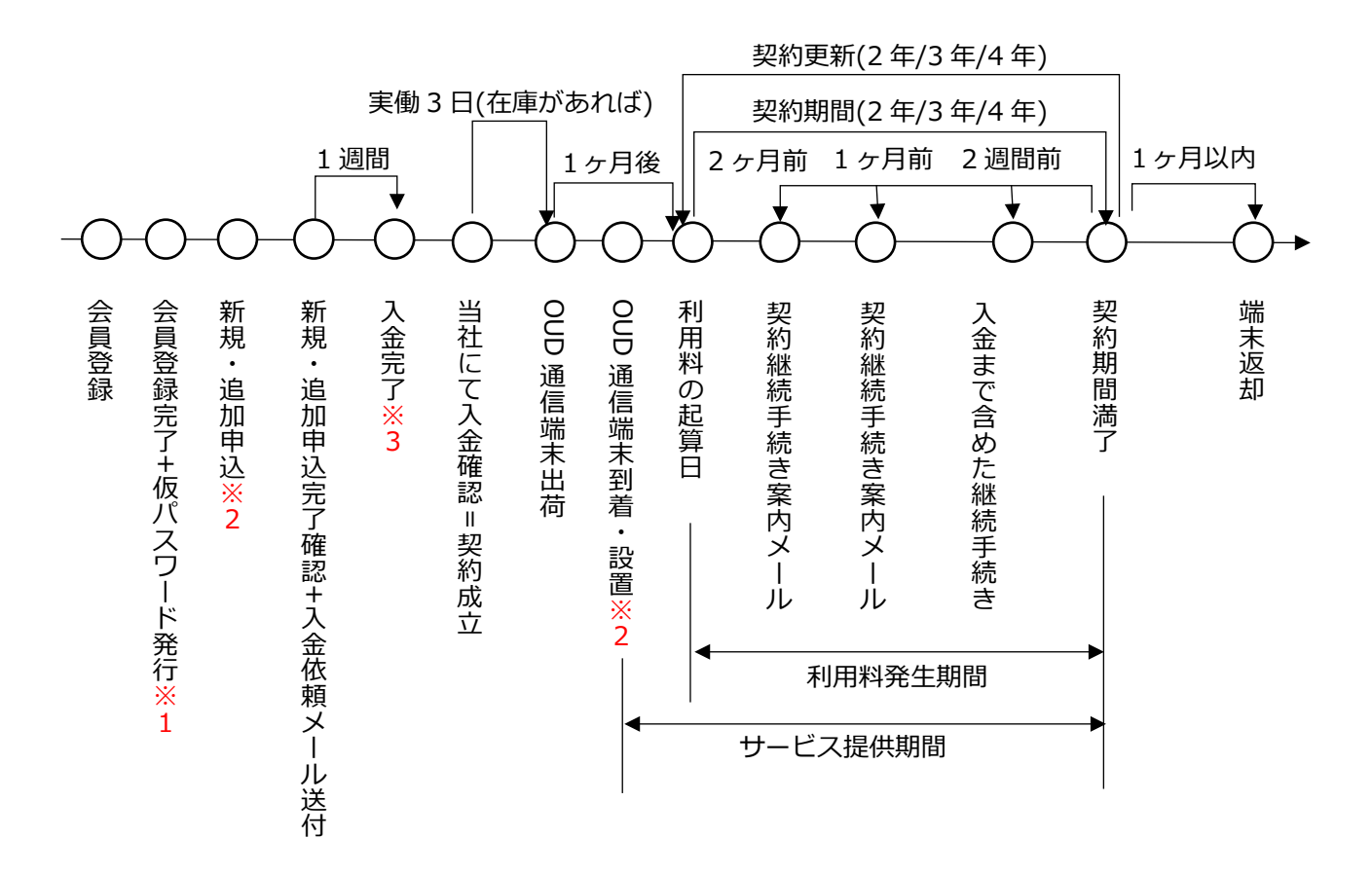

- ※1 仮パスワードの有効期限は会員登録完了後、24 時間以内となっております。パスワードの変更を 行わずに有効期限が過ぎた場合、会員登録からやり直しとなりますのでご注意ください。
- ※2 電波チェックを実施します。
- ※3 お振込みは、入金依頼メール送付から1週間以内にお願いいたします。振込期限を過ぎてしまうと 再度、申込からやり直しとなりますのでご注意ください。

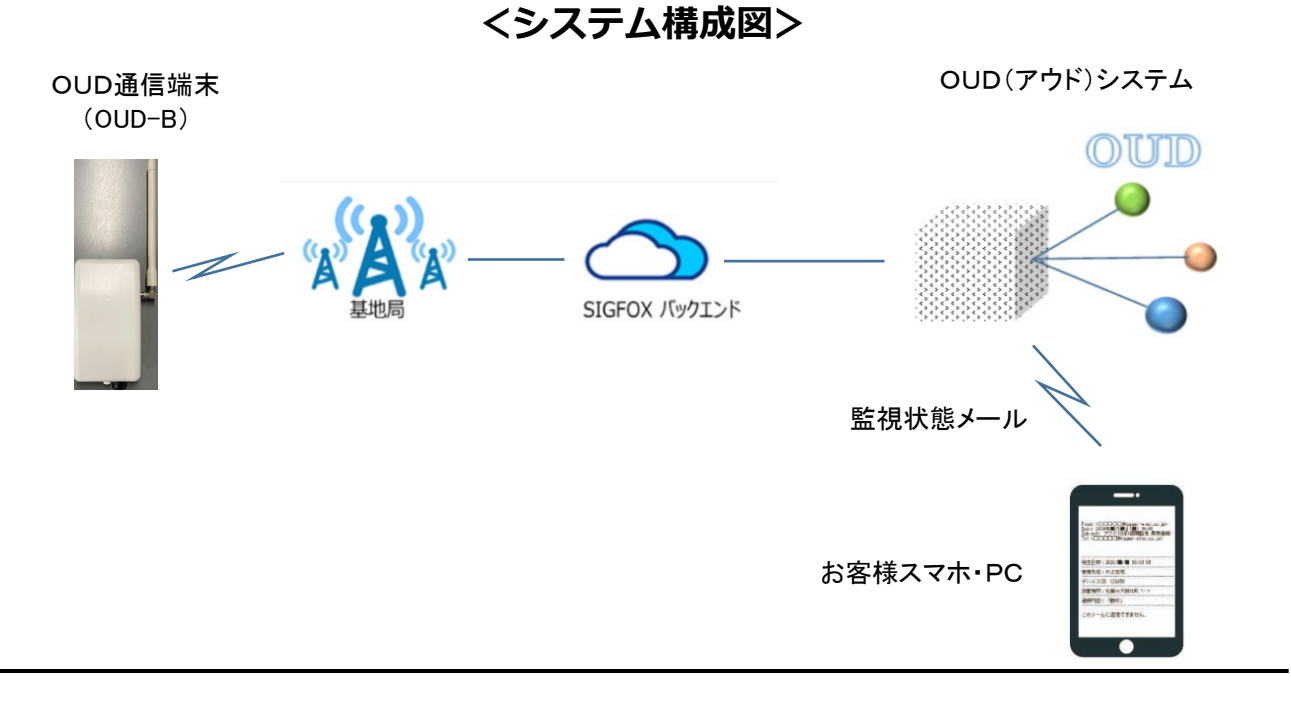

# 目次

| 1.  | <b>ログイン</b> 1              |
|-----|----------------------------|
| 2.  | <b>メニ</b> ュー概要             |
| 3.  | 監視状況を確認                    |
| 4.  | 管理先の登録・変更13                |
| 5.  | <b>通報先 E メールアドレスの登録</b> 19 |
| 6.  | 申込履歴の確認23                  |
| 7.  | <b>利用継続(契約の更新)</b>         |
| 8.  | <b>追加お申込み</b>              |
| 9.  | <b>管理先の解約</b>              |
| 10. | <b>電池交換</b>                |
| 11. | お問い合わせ                     |
| 12. | 登録内容の確認・変更                 |
| 13. | <b>パスワードの変更</b>            |
| 14. | <b>ログアウト</b> 51            |

# 1. ログイン

① ブラウザを起動してアドレス欄に下記のアドレスを入力し、検索します。

https://www.togami-elec.co.jp/

※ブラウザにて「戸上電機製作所」で検索いただき、上記 URL の弊社ホームページを

クリック頂いてもかまいません。

② 下図赤枠の OUD 遠隔監視サービスの申し込みはこちらをクリックします。

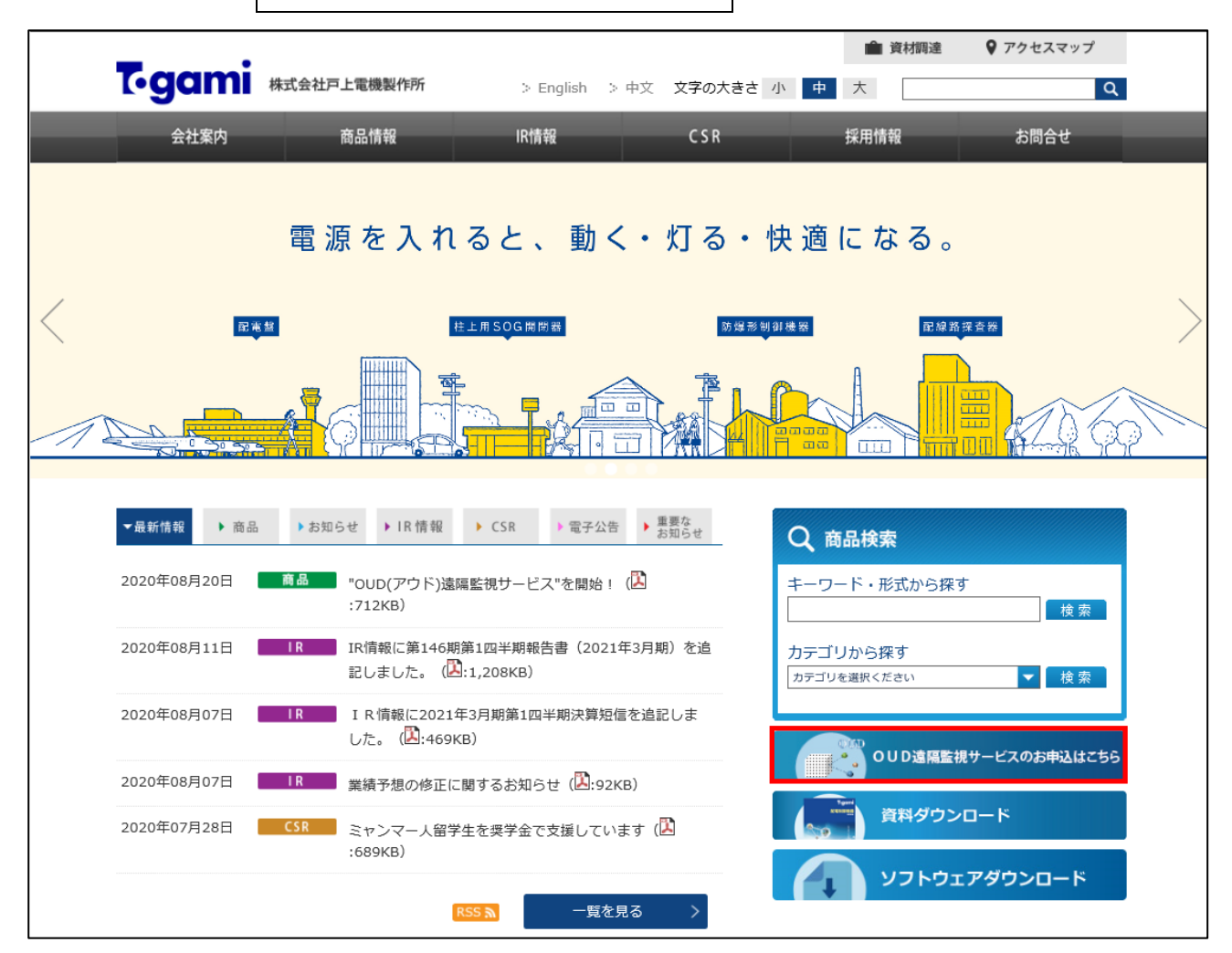

③ 下図画面が表示されますので OUD 遠隔監視サービス会員の方はこちら をクリックします。

| → OUD遠隔監視サービス                                                                | OUD(アウド)遠隔監視サービスお申込みページ                                                                                                    |  |  |  |  |  |
|------------------------------------------------------------------------------|----------------------------------------------------------------------------------------------------|--|--|--|--|--|
| <ul> <li>&gt; 探査・試験器・</li> <li>&gt; PVドクターシリーズ</li> <li>&gt; 制御機器</li> </ul> | OUD遠隔監視サービス<br>新規お申込み・会員登録はこちら OUD遠隔監視サービス会員の方はこちら                                                                                  |  |  |  |  |  |
|                                                                              | 用途                                                                                                    |  |  |  |  |  |
| > 高圧制御機器                                                                     | OUD遠隔監視サービスは様々な機器にOUD通信端末を接続することで機器の動作情報をお客様のパソコンやス                                                                                 |  |  |  |  |  |
| > 配電盤                                                                        | マートフォンなどへメールを送信します。事故停電情報や動作停止情報をいち早く知ることができ、電気保安のス<br>マート化を実現します。                                                                  |  |  |  |  |  |
| > 水処理システム事業                                                                  | 特局                                                                                                    |  |  |  |  |  |
|                                                                              |                                                                                                    |  |  |  |  |  |
| > 電力会社様向配電機器                                                                 | <ul> <li>・機器代は不要、サービス料は低料金で利用可能</li> <li>・既設の機器に後付けが容易</li> </ul>                                                                   |  |  |  |  |  |
| > 商品動画                                                                       | <ul> <li>電池駆動のため電源工事が不要</li> <li>OUDシステムは、ブラウザ上で閲覧可能なため、新たにアプリやソフトのダウンロードが不要</li> <li>監視・制御機器の形式・製造番号・製造年月をOUDシステムにて登録可能</li> </ul> |  |  |  |  |  |
| > 全商品一覧                                                                      | <当社商品取付対象機器><br>●SOG制御装置<br>LTR-P形、LTR-M形、GBR形(GR接点のみ)、CHZ形(高圧絶緑監視機能付)<br>●アークフォルト監視装置                                              |  |  |  |  |  |
| > 系統図                                                                        | ARCH                                                                                                    |  |  |  |  |  |

④ ログイン画面が表示されますのでメールに記載されているログイン ID(E メールアドレス)、
 仮パスワードを入力し、ログインしてください。
 ※ブラウザを起動してアドレス欄に下記アドレスを入力する方法でもログイン画面が

表示されます。

https://oudservice.togami-elec.co.jp/oud

※申込や管理先の状況確認はこの OUD システム内にて行いますので、URL、ID、パスワードは

忘れないよう大切に保管ください。

| OUD(アウド)遠隔監視                                                                |                           |
|-----------------------------------------------------------------------------|---------------------------|
| ver. 2.0.0.0                                                                |                           |
| OUD                                                                         |                           |
|                                                                             |                           |
| E-mail Address                                                              | ログイン ID(会員登録時の E メールアドレス) |
| Password                                                                    | 仮パスワード                    |
| ✓ アカウントを記憶する                                                                |                           |
| > システムにログインします                                                              |                           |
| パスワードを忘れた方はこちら                                                              |                           |
| Copyright $\circledast$ Togami Electric Mfg. Co., Ltd. All Rights Reserved. |                           |

|            | ードを忘れた場合は、                                                     | バスワードを              | 忘れた  | うはこちら | をクリ | ックしる | ます。 |
|------------|----------------------------------------------------------------|---------------------|------|-------|-----|------|-----|
|            | OUD(アウド)遠隔                                                     | 監視<br>Ver. 2.0      | .0.0 |       |     |      |     |
|            | $\bigcirc$                                                     | UD                  |      |       |     |      |     |
|            |                                                                |                     |      |       |     |      |     |
| <u>́</u>   |                                                                |                     | _    |       |     |      |     |
| E-n        | nail Address                                                   |                     |      |       |     |      |     |
| E-n<br>Pas | nail Address<br>sword<br>7カウントを記憶する                            |                     |      |       |     |      |     |
| E-n<br>Pas | nail Address<br>sword<br>7カウントを記憶する<br><b>&gt; システムにログイン</b> ( | します                 |      |       |     |      |     |
| E-n<br>Pas | nail Address<br>sword<br>7カウントを記憶する<br><b>&gt; システムにログイン</b> し | します<br>パスワードを忘れた方はご | 56   |       |     |      |     |

マン)を入 (=

| カし、メール送信をクリックします。                                                            |                           |
|------------------------------------------------------------------------------|---------------------------|
| OUD(アウド)遠隔監視<br>Ver. 2.0.0.0                                                 |                           |
| パスワード再登録<br>メールアドレスを入力後、「メール送信」ボタンを押してください。<br>メールに記載したURLより、パスワードを設定してください。 |                           |
| E-mail Address                                                               | ログイン ID(会員登録時の E メールアドレス) |
| メール送信                                                                        |                           |
| 戻る                                                                           |                           |
| Copyright © Togami Electric Mfg. Co., Ltd. All Rights Reserved.              |                           |

メール送信完了画面が表示されます。また、入力した E メールアドレスヘパスワード再設定の E

メールが届きます。E メール内の URL をクリックします。

※メール内の URL の有効期間は 24 時間ですので早めにパスワード設定をお願いいたします。

| OUD(アウド)遠隔開                                      | 监視                      |
|--------------------------------------------------|-------------------------|
|                                                  | Ver. 2.0.0.0            |
| 「ログインパスワード再登録のご案内」メールな<br>メールに記載されているURLより、パスワード | を送信致しました。<br>を設定してください。 |
| 戻る                                               |                         |
|                                                  |                         |
| Copyright © Togami Electric Mfg. Co., Ltd. All I | Rights Reserved.        |

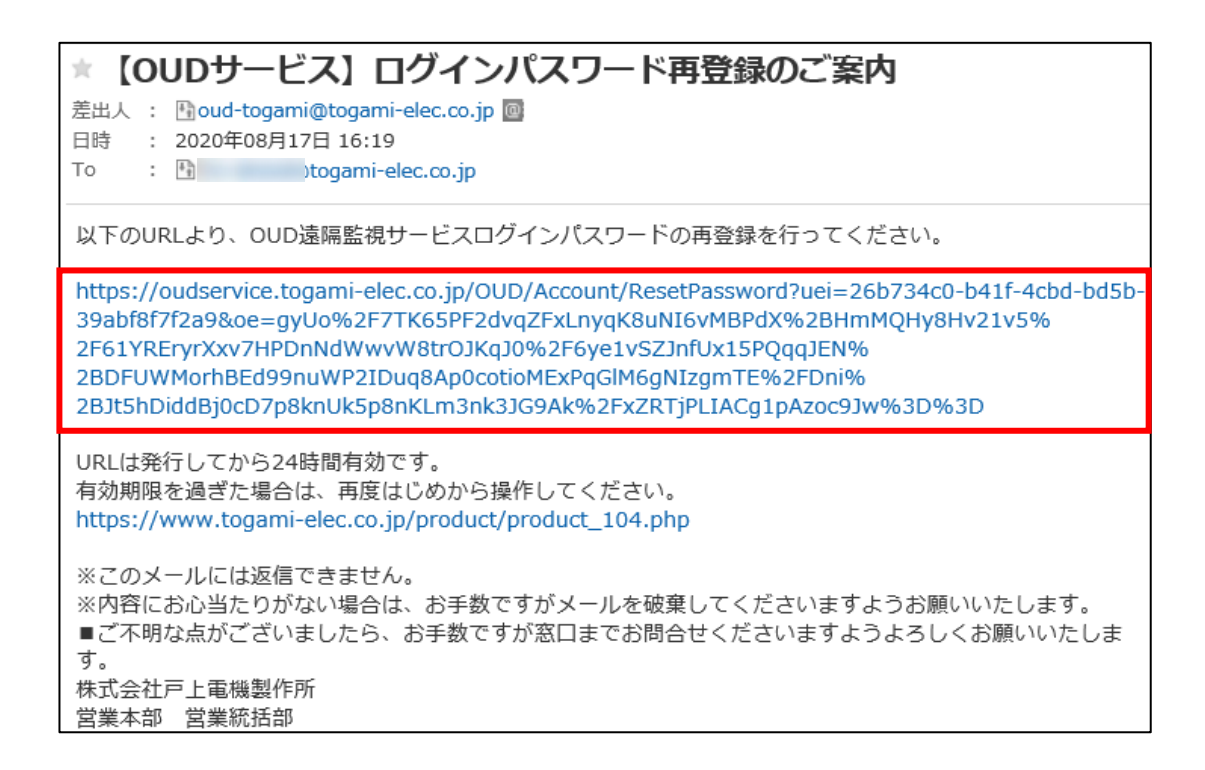

新しいパスワードを設定し、登録をクリックします。

| OUD(アウド)遠隔監視                                                    |                                           |
|-----------------------------------------------------------------|-------------------------------------------|
| Ver. 2.0.0.0                                                    |                                           |
| パスワード再登録                                                        |                                           |
| 新しいパスワードを入力後、「登録」ボタンを押してください。                                   |                                           |
| 新しいパスワード                                                        |                                           |
| Password                                                        |                                           |
| パスワードの確認確認用のパスワー<br>止のため上部で<br>ドのコピー&ペー<br>んので再度入力。             | -ドは、誤入力防<br>入力したパスワー<br>-ストはできませ<br>ください。 |
| 登録                                                              |                                           |
| Copyright © Togami Electric Mfg. Co., Ltd. All Rights Reserved. |                                           |

パスワード変更完了画面が表示されますので再度ログイン画面からログインしてください。

| OUD(アウド)遠隔啓視                                                    |
|-----------------------------------------------------------------|
| Ver. 2.0.0.0                                                    |
| パスワードが変更されました。<br>OUDサービスへログインしてください。                           |
| > ログイン画面へ                                                       |
| Copyright © Togami Electric Mfg. Co., Ltd. All Rights Reserved. |

# 2. メニュー概要

① 操作したい機能メニューのアイコンをクリックします。

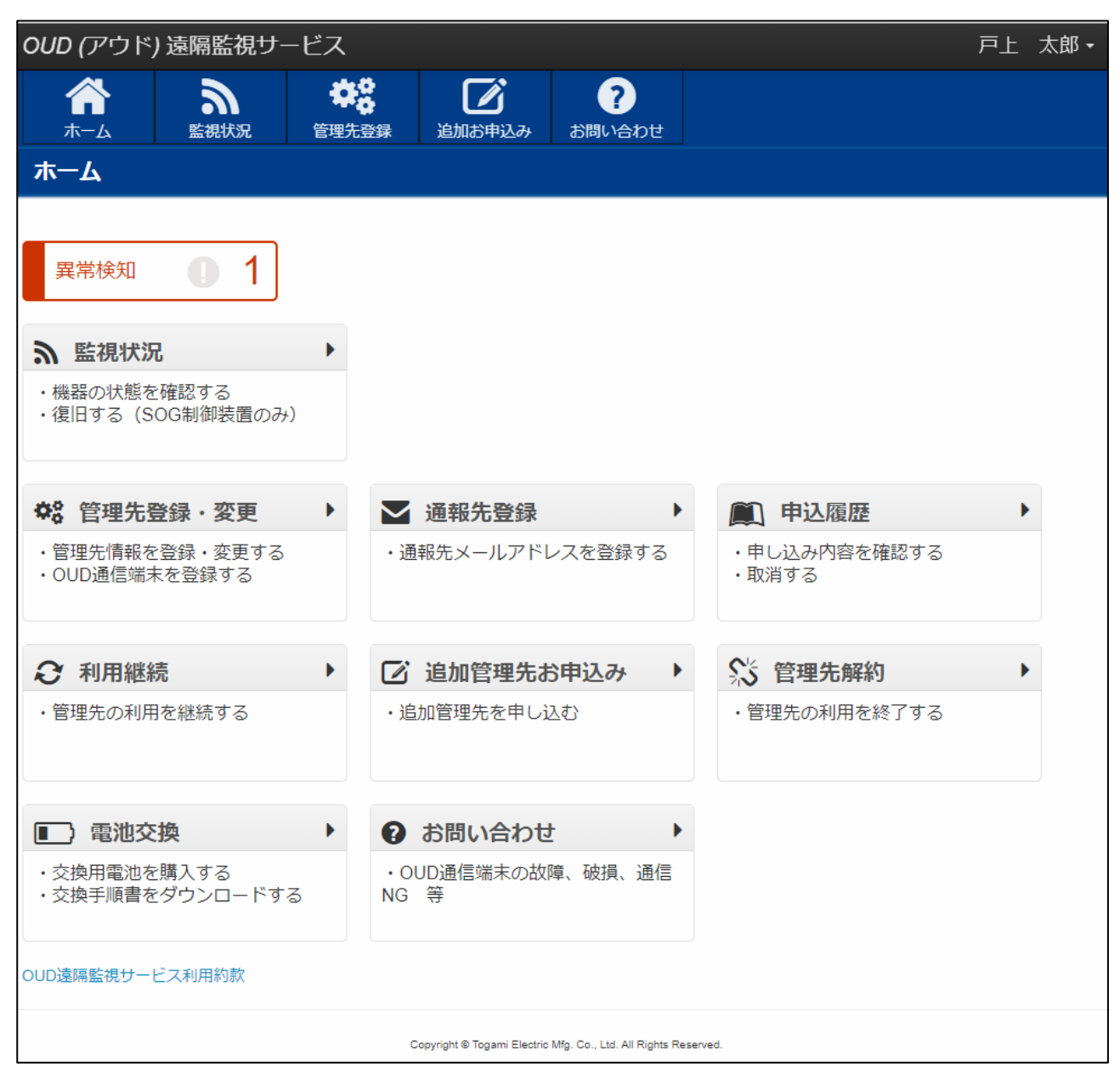

| 【メニュー説明】        |                      |                                                             |
|-----------------|----------------------|-------------------------------------------------------------|
| 機能アイコン          | 機能名                  | 説明                                                          |
| <b>合</b><br>ホーム | ホーム                  | ホーム画面(メニュー画面)を開きます。                                         |
| 異常検知 1          | 異常検知                 | 機器で1台以上異常が発生した場合に表示され、<br>クリックすると監視状況画面が表示されます。             |
| 3               | 監視状況                 | 機器の状態を確認します。 SOG 制御装置につい<br>ては、現場復旧後に復旧確認操作をこの画面にて<br>行います。 |
| \$              | 管理先登録・変更             | 管理先情報の登録・変更、OUD 通信端末 ID の登<br>録を行います。                       |
|                 | 通報先登録                | 通報先 E メールアドレスを登録します。また、通<br>報先 E メールアドレスへの送信テストを行いま<br>す。   |
|                 | 申込履歴                 | 申込内容の確認・取消を行います。                                            |
| æ               | 利用継続                 | 管理先利用の継続申し込みを行います。                                          |
|                 | 追加管理先お申込み            | 追加管理先の申し込みを行います。                                            |
| <u></u>         | 管理先解約                | 管理先のサービス利用を終了します。                                           |
|                 | 電池交換                 | 電池購入先の照会、電池交換方法を確認できま<br>す。                                 |
| ?               | お問い合わせ               | OUD 通信端末の故障、破損、通信 NG などご不明点があればこちらからお問い合わせください。             |
| OUD遠隔監視サービス利用約款 | OUD 遠隔監視サービス<br>利用約款 | 利用約款の閲覧が可能です。                                               |

# 3. 監視状況を確認

① 機器の状態を確認します。メニュー「 うう 監視状況」をクリックします。

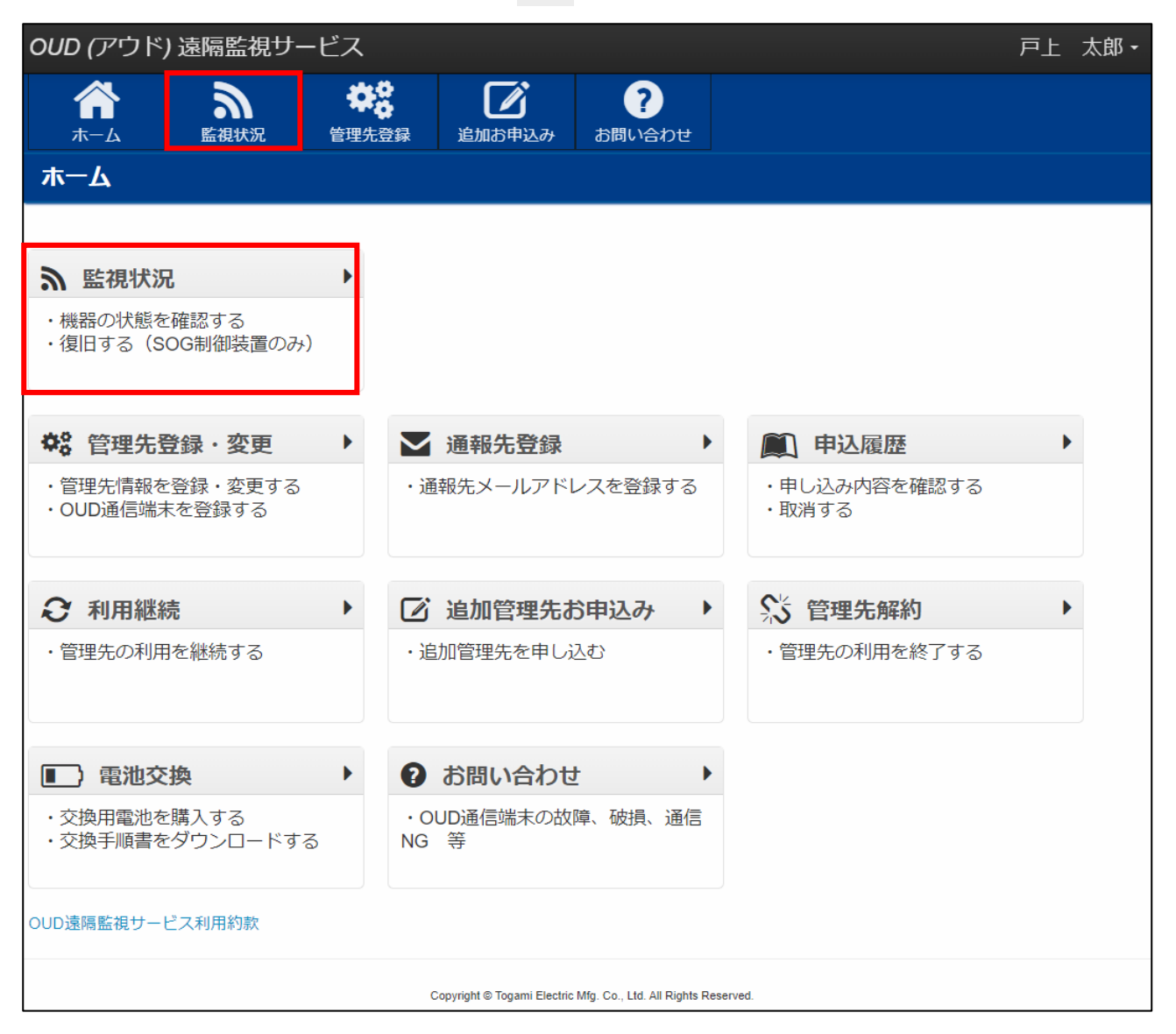

#### ② 管理先が表示されます。

| OUD (アウド) 遠隔監視サービス                                           |          |                    |        |      | Ē       | □上 太郎▼ |  |
|--------------------------------------------------------------|----------|--------------------|--------|------|---------|--------|--|
| 合         う         き           ホーム         監視状況         管理ジ | <b> </b> | <b>?</b><br>お問い合わせ |        |      |         |        |  |
| 監視状況                                                         | 監視状況     |                    |        |      |         |        |  |
|                                                              |          | _                  |        | _    |         | _      |  |
| () 異常発生 (二)                                                  | U 通信NG   |                    | ● 端末異常 |      | 1 端末未登録 |        |  |
| 戸上電機製作所 本社                                                   | 東京オフィス   |                    | 関西オフィス |      | 九州オフィス  |        |  |
| 詳細表示                                                         | 詳細表示     |                    | 詳細表示   |      | 詳細表示    |        |  |
| ● 復旧後に押す ● 履歴                                                |          | シ履歴                |        | 3 履歴 |         | う 履歴   |  |
| ▲ 設置完了待ち ●●●●●●●●●●●●●●●●●●●●●●●●●●●●●●●●●●●●                | ✓ 監視中    |                    |        |      |         |        |  |
| 中国オフィス                                                       | 北陸オフィス   |                    |        |      |         |        |  |
| 詳細表示                                                         | 詳細表示     |                    |        |      |         |        |  |
| ◆ 設置完了         ● 履歴                                          |          | う 履歴               |        |      |         |        |  |

※弊社にて入金確認完了後の管理先が表示されます。

|                                     |            |        | ノ管理生の防御百日について、                                |  |  |
|-------------------------------------|------------|--------|-----------------------------------------------|--|--|
|                                     | <b>0</b> म | 常発生    |                                               |  |  |
|                                     | 戸上電機       | 製作所本   | 社中国オフィス                                       |  |  |
|                                     |            | 詳細語    |                                               |  |  |
|                                     | Ċ          | )復旧後に排 | #す う 履歴 チ 設置完了 う 履歴                           |  |  |
| システ                                 | ム表示        | メール    | 異常原因                                          |  |  |
| 監社                                  | 見中         | _      | 下記以外の状態                                       |  |  |
| 端末天                                 | 未登録        | _      | OUD 通信端末 ID が登録されていない状態                       |  |  |
| 動作確                                 | 認待ち        | _      | OUD 通信端末 ID 登録後、接点動作履歴が 0 件の状態                |  |  |
| 通信                                  | NG         | 0      | OUD 通信端末 ID 登録後、24 時間受信なしの状態                  |  |  |
| 端末                                  | 端末異常の      |        | 通信端末異常の状態                                     |  |  |
| <b></b>                             | 乳室ウマはナ     |        | 接点動作履歴が1件以上で、設置完了がされていない状態                    |  |  |
|                                     |            |        | ※設置完了後、設置完了をクリックしてください。                       |  |  |
|                                     |            |        | 動作を受信した状態                                     |  |  |
| 異常                                  | <b>発生</b>  | 0      | ※監視装置が SOG 制御装置の場合、復旧後、 <mark>復旧後に押す</mark> を |  |  |
| クリック                                |            |        | クリックしてください。                                   |  |  |
| 電池交換         O         電池レベルが低下した状態 |            |        |                                               |  |  |

③ 詳細表示をクリックすると、管理先の監視装置機器や監視項目が表示されます。

さらに表示をクリックすると、管理先住所が表示されます。

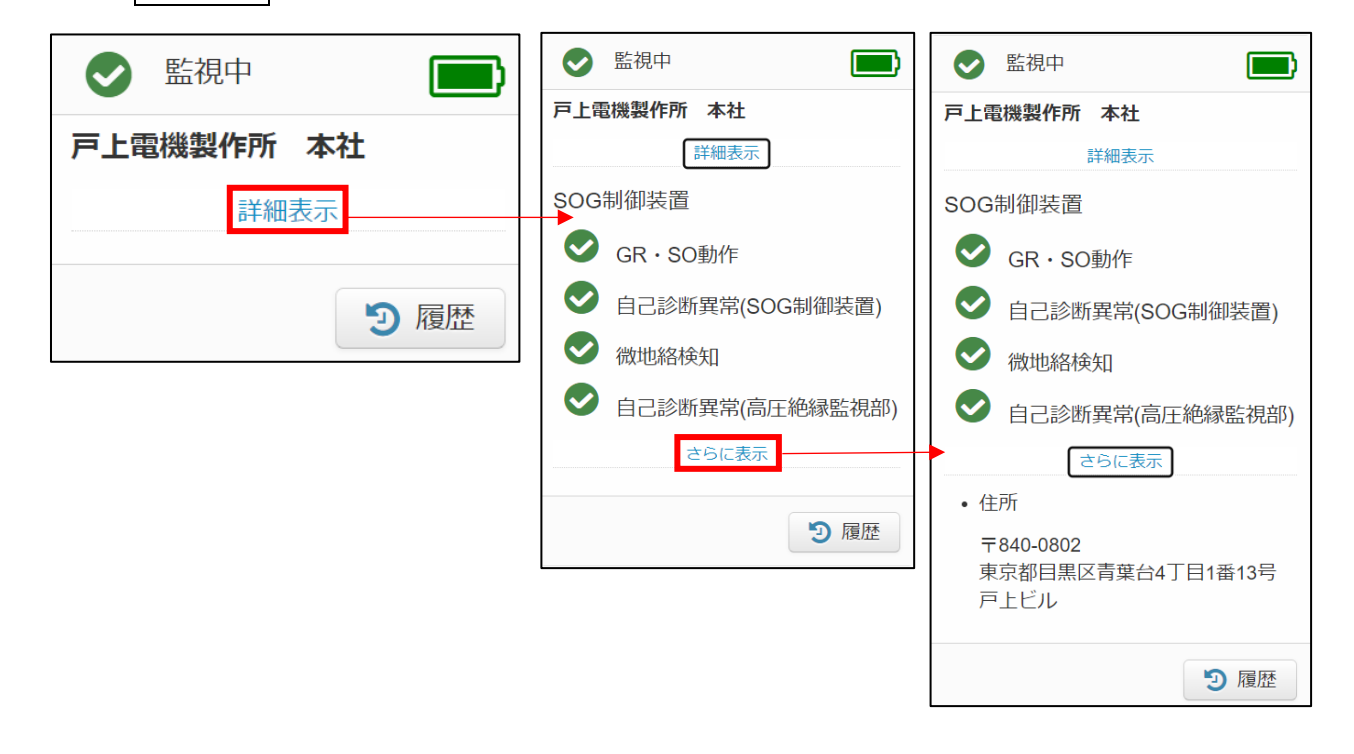

④ 履歴をクリックすると、管理先の動作履歴が表示されます。

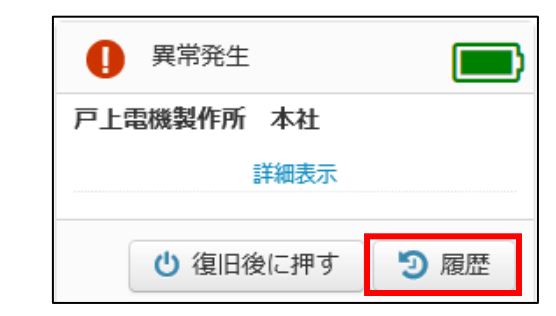

| OUD (アウ                               | ド) 遠隔監視サービス                                                                                                    | 戸上 太郎・                                     |
|---------------------------------------|----------------------------------------------------------------------------------------------------|--------------------------------------------|
| <b>合</b><br>ホーム                       | ☆     ☆     は     ☆     は     ☆     は     ☆     は     ☆     は     ☆     は     ☆     は     ☆     は     ☆     は     ☆     は     ☆     は     ☆     は     ☆     は     ☆     は     ☆     は     ☆     は     ☆     は     ☆     は     ☆     は     ☆     ☆     は     ☆     ☆     は     ☆     ☆     は     ☆     ☆     は     ☆     ☆     は     ☆     ☆     ☆     ば     ☆     ☆     ☆     ☆     ☆     ☆     ☆     ☆     ☆     ☆     ☆     ☆     ☆     ☆     ☆     ☆     ☆     ☆     ☆     ☆     ☆     ☆     ☆     ☆     ☆     ☆     ☆     ☆     ☆     ☆     ☆     ☆     ☆     ☆     ☆     ☆     ☆     ☆     ☆     ☆     ☆     ☆     ☆     ☆     ☆     ☆     ☆     ☆     ☆     ☆     ☆     ☆     ☆     ☆     ☆     ☆     ☆     ☆     ☆     ☆     ☆     ☆     ☆     ☆     ☆     ☆     ☆     ☆     ☆     ☆     ☆     ☆     ☆     ☆     ☆     ☆     ☆     ☆     ☆     ☆     ☆     ☆     ☆     ☆     ☆     ☆     ☆     ☆     ☆     ☆     ☆     ☆     ☆     ☆     ☆     ☆     ☆     ☆     ☆     ☆     ☆     ☆     ☆     ☆     ☆     ☆     ☆     ☆     ☆     ☆     ☆     ☆     ☆     ☆     ☆     ☆     ☆     ☆     ☆     ☆     ☆     ☆     ☆     ☆     ☆     ☆     ☆     ☆     ☆     ☆     ☆     ☆     ☆     ☆     ☆     ☆     ☆     ☆     ☆     ☆     ☆     ☆     ☆     ☆     ☆     ☆     ☆     ☆     ☆     ☆     ☆     ☆     ☆     ☆     ☆     ☆     ☆     ☆     ☆     ☆     ☆     ☆     ☆     ☆     ☆     ☆     ☆     ☆     ☆     ☆     ☆     ☆     ☆     ☆     ☆     ☆     ☆     ☆     ☆     ☆     ☆     ☆     ☆     ☆     ☆     ☆     ☆     ☆     ☆     ☆     ☆     ☆     ☆     ☆     ☆     ☆     ☆     ☆     ☆     ☆     ☆     ☆     ☆     ☆     ☆     ☆     ☆     ☆     ☆     ☆     ☆     ☆     ☆     ☆     ☆     ☆     ☆     ☆     ☆     ☆     ☆     ☆     ☆     ☆     ☆     ☆     ☆     ☆     ☆     ☆     ☆     ☆     ☆     ☆     ☆     ☆     ☆     ☆     ☆     ☆     ☆     ☆     ☆     ☆     ☆     ☆     ☆     ☆     ☆     ☆     ☆     ☆     ☆     ☆     ☆     ☆     ☆     ☆     ☆     ☆     ☆     ☆     ☆     ☆     ☆     ☆     ☆     ☆     ☆     ☆     ☆     ☆     ☆     ☆     ☆     ☆     ☆     ☆     ☆     ☆     ☆     ☆ | ご         ?           வお申込み         お問い合わせ |
| 動作履歴                                  |                                                                                                    |                                            |
|                                       |                                                                                                    | CSVゲウンロードできます。                             |
|                                       |                                                                                                    |                                            |
|                                       |                                                                                                    | 戸上電機製作所 本社                                 |
| 1-9/9件                                |                                                                                                    |                                            |
| 0                                     | 自己診断異常                                                                                                    | 2020/08/11 10:53:33                        |
| 0                                     | GR・SO動作                                                                                                    | 2020/08/11 10:53:03                        |
| 0                                     | 復旧の確認を行いました                                                                                                    | 2020/08/11 8:06:12                         |
| 0                                     | 自己診断異常                                                                                                    | 2020/08/10 16:26:25                        |
| 0                                     | 正常復帰処理を行いました                                                                                                    | 2020/08/10 16:16:18                        |
| 0                                     | 自己診断異常                                                                                                    | 2020/08/10 16:15:27                        |
| 0                                     | 端末設置完了処理を行いました                                                                                                    | 2020/08/10 16:15:09                        |
| 0                                     | 復旧                                                                                                    | 2020/08/10 16:14:38                        |
| 0                                     | 自己診断異常                                                                                                    | 2020/08/10 16:14:25                        |
| · · · · · · · · · · · · · · · · · · · |                                                                                                    |                                            |

※データ保存の保証期間は1年です。お客様にて確実にデータ保管を行ってください。

## 4. 管理先の登録・変更

①-1 管理先情報の登録・変更、OUD 通信端末 ID の登録を行います。

メニュー「 🔅 管理先登録・変更」をクリックします。

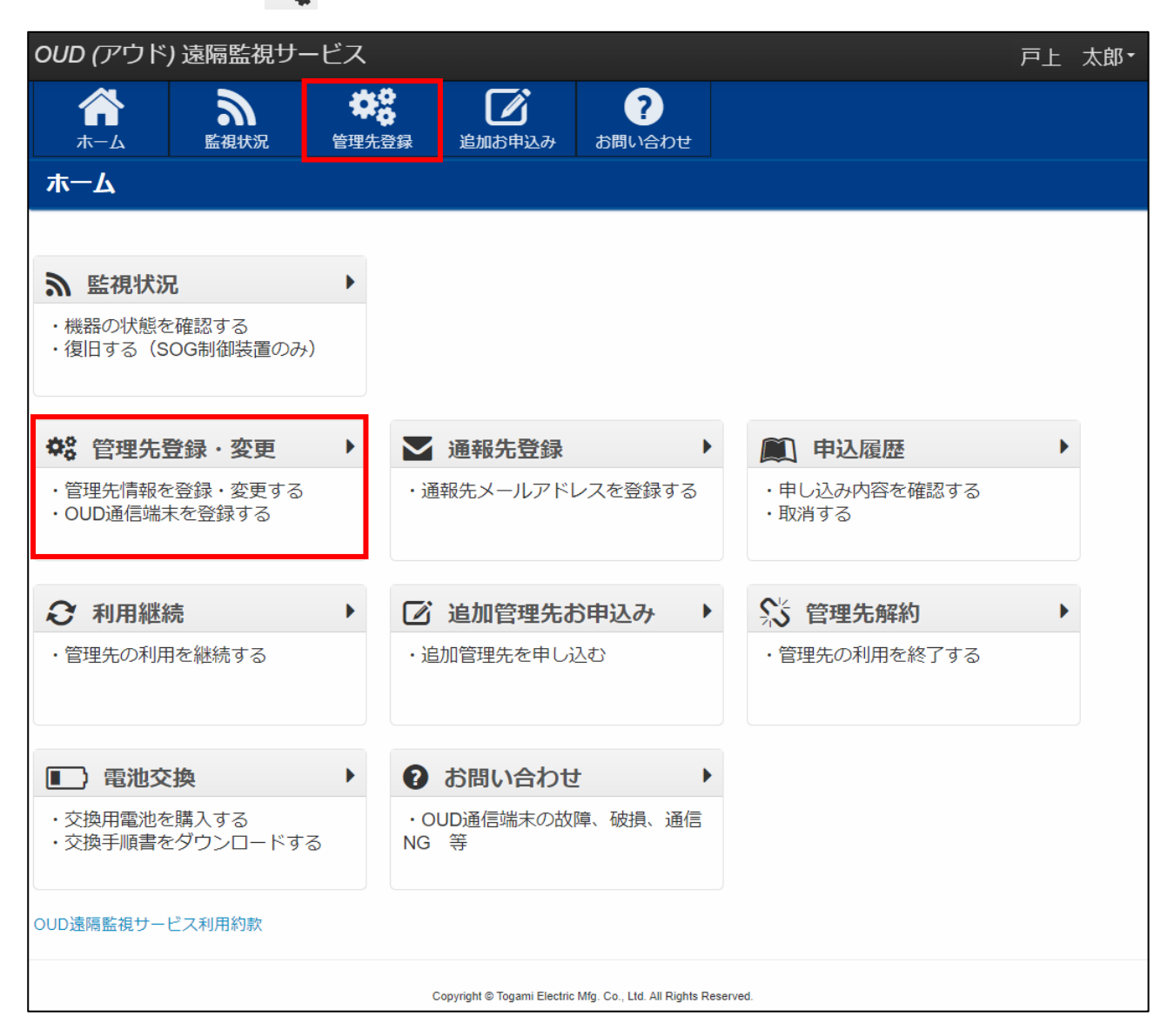

# ①-2 変更する管理先の編集をクリックします。

| <i>OUD (ア</i> ウド) 遠隔監視サービス                                                             |                                                                 |            | 戸上 太郎・ |
|----------------------------------------------------------------------------------------|-----------------------------------------------------------------|------------|--------|
| 合         ふ         総         ご           ホーム         監視状況         管理先登録         追加お申込 | ?<br>み お問い合わせ                                                   |            |        |
| 管理先登録・変更                                                                               |                                                                 |            |        |
|                                                                                        |                                                                 |            |        |
| 管理先                                                                                    | 通信端末ID                                                          | 契約満了日      |        |
| 北海道オフィス                                                                                | 2200874                                                         | 2027/01/27 | 編集 設定  |
| 東北オフィス                                                                                 | 220086C                                                         | 2027/01/27 | 編集 設定  |
| 中部オフィス                                                                                 | 220083D                                                         | 2027/01/27 | 編集 設定  |
| 北陸オフィス                                                                                 | 2200864                                                         | 2027/01/27 | 編集 設定  |
| 東京戸上電機販売                                                                               | 2200829                                                         | 2027/01/27 | 編集 設定  |
| 東京オフィス                                                                                 | 220084B                                                         | 2027/01/27 | 編集 設定  |
| 関西オフィス                                                                                 | 2200887                                                         | 2027/01/27 | 編集 設定  |
| 中国オフィス                                                                                 | 220084E                                                         | 2027/01/27 | 編集 設定  |
| 四国オフィス                                                                                 | 2200A4A                                                         | 2024/12/15 | 編集 設定  |
| 九州オフィス                                                                                 | 2200896                                                         | 2024/12/15 | 編集 設定  |
| 佐賀オフィス                                                                                 | 2200897                                                         | 2024/12/15 | 編集 設定  |
|                                                                                        |                                                                 |            |        |
|                                                                                        | Copyright © Togami Electric Mfg. Co., Ltd. All Rights Reserved. |            |        |

①-3 管理先の登録・変更を行います。登録・変更後、保存をクリックします。

※OUD 通信端末の移設など、管理先が変わる場合は必ず管理先住所を変更してください。

変更後、保存の際に管理先住所の電波チェックを行います。

| OUD (アウド) 遠隔監視サービス                                                                                                    |                             | 住所を変更する際、ON にしてください。                   |
|----------------------------------------------------------------------------------------------------|-----------------------------|----------------------------------------|
|                                                                                                    |                             | 住所変更して保存をクリックすると、新たな                   |
| 管理先登録・変更                                                                                                    | F 2000-4407 000-14018       | 住所での電波状況確認を行います。過去の動                   |
|                                                                                                    |                             | 🗾 作履歴が削除されますので、必要な場合はあ                 |
| ▶ 11 世纪元名                                                                                                    | 株式会社戸上電視製作所                 | らかじめ動作履歴データ(CSV)をダウンロー                 |
| <b>参照</b> 住所                                                                                                    | 〒 840 - 0802 住所総常           | 後、変更ください。                              |
|                                                                                                    | 佐賀県佐賀市大財市町1-1               |                                        |
|                                                                                                    |                             | OUD 通信端末が到着したら、端末側面にある                 |
|                                                                                                    | 管理先(任用)を変更する                | ── OUD 通信端末 ID を登録してください。              |
| 高調 通信端末口                                                                                                    | 2200874                     |                                        |
|                                                                                                    | 離末回の記載箇所は こちら               | 「端末 ID の記載箇所は <mark>こちら</mark> 」をクリックす |
| <b>西加</b> 點現現為                                                                                                    | 一般装置                        | くると、OUD 通信端末側面図が拡大されます。                |
| 高岡 入力1                                                                                                    |                             | 入力する ID が分からない場合はご参照くださ                |
|                                                                                                    | СН1                         | しい。                                    |
|                                                                                                    | 影作时ON ¥                     |                                        |
| <b>御師</b> 入力2                                                                                                    |                             | 「SOG 制御装置/一般装置」より選択くださ                 |
|                                                                                                    | СН2                         | し <b>い</b> 。                           |
|                                                                                                    | 動作時on 🗸                     |                                        |
| 63 入力3                                                                                                    |                             | <監視機器が SOG 制御装置の場合>                    |
|                                                                                                    | СНЗ                         | 「GR・SO 動作/OC 動作/                       |
|                                                                                                    | BHFRHON V                   | 自己診断異常(SOG 制御装置)/微地絡検知/                |
| <b>同</b> 入力4                                                                                                    |                             | 自己診断異常(高圧絶縁監視部)」より選択                   |
|                                                                                                    | CH4                         | ださい。                                   |
|                                                                                                    | 10/Filton                   | <監視機器が一般装置の場合>                         |
| 田田 監視機器 1                                                                                                    | 形式                          | 接点動作表示内容は任意で入力して設定して                   |
| and the second second sec |                             | ください。また、異常動作条件「動作時 ON/                 |
|                                                                                                    | \$02479 \$1) 20204879 20208 | 動作時 OFF」を選択ください。                       |
|                                                                                                    | 製造術号                        |                                        |
| 田田 監視機器 2                                                                                                    | 形式                          | 使用しない接点入力は OFF へ変更ください。                |
|                                                                                                    | 製造年月 例) 2020年8月→202008      | ※OFF にしても動作情報は通知されます。                  |
|                                                                                                    | 製造器号                        | (監視機器への誤接続、端末処理不良等を考慮)                 |
| 田 監視機器3                                                                                                    | 形式                          | (通知例) 未使用の入力1で動作を確認しました。               |
|                                                                                                    | 製造年月 例) 2020年8月→202008      |                                        |
|                                                                                                    | 製造術号                        | 血沈城船のルム、表垣中方、表垣留ちて江息     で登録・管理できます    |
| E 23/8 27 4                                                                                                    | Bat                         |                                        |
|                                                                                                    | 1973y                       |                                        |
|                                                                                                    | 第(四年月 9月) 2020年8月 → 202008  |                                        |
|                                                                                                    | 製造番号                        |                                        |
|                                                                                                    | 175                         | = 7                                    |
|                                                                                                    | 保仔                          | <del>広</del> つ                         |

②-1 OUD 通信端末の再送、入力判定時間の設定を行います。

メニュー「 🔅 管理先登録・変更」をクリックします。

| <b>登録</b><br>管理先登録 | に<br>追加お申込み                                                                                                    | <b>?</b><br>お問い合わせ                                                                                                    |                                                                                                    |                                                                                                    |
|--------------------|----------------------------------------------------------------------------------------------------|----------------------------------------------------------------------------------------------------|----------------------------------------------------------------------------------------------------|----------------------------------------------------------------------------------------------------|
|                    |                                                                                                    |                                                                                                    |                                                                                                    |                                                                                                    |
|                    |                                                                                                    |                                                                                                    |                                                                                                    |                                                                                                    |
| •                  |                                                                                                    |                                                                                                    |                                                                                                    |                                                                                                    |
|                    |                                                                                                    |                                                                                                    |                                                                                                    |                                                                                                    |
| •                  | 通報先登録                                                                                                    |                                                                                                    | 🔍 申込履歴                                                                                                    | •                                                                                                    |
| ・通                 | 軽先メールアド                                                                                                    | レスを登録する                                                                                                    | ・申し込み内容を<br>・取消する                                                                                                    | 2確認する                                                                                                    |
| • 🗹                | 追加管理先初                                                                                                    | ら申込み り                                                                                                    | 於 管理先解                                                                                                    | 約                                                                                                    |
| • 道                | 副管理先を申し                                                                                                    | <u>込</u> む                                                                                                    | ・管理先の利用を                                                                                                    | に終了する                                                                                                    |
| • 0                | お問い合わせ                                                                                                    | <u>t</u> 1                                                                                                    | •                                                                                                    |                                                                                                    |
| · C<br>NG          | UD通信端末の故<br>等                                                                                                    | 障、破損、通信                                                                                                    |                                                                                                    |                                                                                                    |
|                    |                                                                                                    |                                                                                                    |                                                                                                    |                                                                                                    |
|                    | <ul> <li> 管理先登録 </li> <li> ・ 通 </li> <li> ・ 通 </li> <li> ・ 近 </li> <li> ・ 近 </li> <li> ● 1 </li> <li> ● 1  </li> <li> ● 1  </li> <li> ● 1  ● 1  ● 1  ● 1 ● 1  ● 1 ● 1 ● 1  ● 1 ● 1  ● 1 ● 1  ● 1 ● 1  ● 1 ● 1 ● 1  ● 1 ● 1  ● 1 ● 1 ● 1 ● 1 ● 1 ● 1 ● 1 ● 1  ● 1 ● 1<!--</td--><td><ul> <li>▶</li> <li>▶</li> <li>▲ 通報先登録</li> <li>▲ 通報先登録</li> <li>・ 通報先メールアド</li> <li>▲ 通報先史ールアド</li> <li>▲ 通知管理先を申し、</li> <li>▲ 追加管理先を申し、</li> <li>▲ 追加管理先を申し、</li> <li>▲ ○ お問い合わせ、</li> <li>▲ ○ ○ ○ ○ ○ ○ ○ ○ ○ ○ ○ ○ ○ ○ ○ ○ ○ ○ ○</li></ul></td><td><ul> <li>              登 通和の申込み      </li> <li>              通報先登録      </li> <li>             通報先登録         </li> <li>             通報先父ールアドレスを登録する         </li> <li>             通報先大ールアドレスを登録する         </li> <li>             通知管理先を申し込む         </li> <li>             追加管理先を申し込む         </li> <li> </li> <li>                   の目い合わせ      </li> </ul></td><td><ul> <li>★ 通知お申込み 2000</li> <li>★ 通知法申込み 2000</li> <li>★ 通報先登録</li> <li>★ 通報先登録</li> <li>▲ 通報先登録</li> <li>▲ 通報先登録</li> <li>▲ 通報先登録</li> <li>▲ 通報先登録</li> <li>▲ 一ルアドレスを登録する</li> <li>● 申し込み内容を</li> <li>● 取消する</li> <li>● 注加管理先お申込み</li> <li>▲ 追加管理先を申し込む</li> <li>▲ ● ● ○ ○ ○ ○ ○ ○ ○ ○ ○ ○ ○ ○ ○ ○ ○ ○ ○</li></ul></td></li></ul> | <ul> <li>▶</li> <li>▶</li> <li>▲ 通報先登録</li> <li>▲ 通報先登録</li> <li>・ 通報先メールアド</li> <li>▲ 通報先史ールアド</li> <li>▲ 通知管理先を申し、</li> <li>▲ 追加管理先を申し、</li> <li>▲ 追加管理先を申し、</li> <li>▲ ○ お問い合わせ、</li> <li>▲ ○ ○ ○ ○ ○ ○ ○ ○ ○ ○ ○ ○ ○ ○ ○ ○ ○ ○ ○</li></ul> | <ul> <li>              登 通和の申込み      </li> <li>              通報先登録      </li> <li>             通報先登録         </li> <li>             通報先父ールアドレスを登録する         </li> <li>             通報先大ールアドレスを登録する         </li> <li>             通知管理先を申し込む         </li> <li>             追加管理先を申し込む         </li> <li> </li> <li>                   の目い合わせ      </li> </ul> | <ul> <li>★ 通知お申込み 2000</li> <li>★ 通知法申込み 2000</li> <li>★ 通報先登録</li> <li>★ 通報先登録</li> <li>▲ 通報先登録</li> <li>▲ 通報先登録</li> <li>▲ 通報先登録</li> <li>▲ 通報先登録</li> <li>▲ 一ルアドレスを登録する</li> <li>● 申し込み内容を</li> <li>● 取消する</li> <li>● 注加管理先お申込み</li> <li>▲ 追加管理先を申し込む</li> <li>▲ ● ● ○ ○ ○ ○ ○ ○ ○ ○ ○ ○ ○ ○ ○ ○ ○ ○ ○</li></ul> |

# ②-2 変更する管理先の設定をクリックします。

※OUD-A形には設定はご利用いただけないため、ボタンが表示されません。

| OUD (アウド) 遠隔監視サービス                                           |                                                                 |            | 戸上 太郎 · |
|--------------------------------------------------------------|-----------------------------------------------------------------|------------|---------|
| ★→ム       ☆     ☆     し       ホーム     監視状況     管理先登録     追加出 | <b>2</b><br>申込み お問い合わせ                                          |            |         |
| 管理先登録・変更                                                     |                                                                 |            |         |
|                                                              |                                                                 |            |         |
| <del>管理先</del>                                               | 通信端末ID                                                          | 契約満了日      |         |
| 北海道オフィス                                                      | 2200874                                                         | 2027/01/27 | 編集 設定   |
| 東北オフィス                                                       | 220086C                                                         | 2027/01/27 | 編集 設定   |
| 中部オフィス                                                       | 220083D                                                         | 2027/01/27 | 編集 設定   |
| 北陸オフィス                                                       | 2200864                                                         | 2027/01/27 | 編集 設定   |
| 東京戸上電機販売                                                     | 2200829                                                         | 2027/01/27 | 編集 設定   |
| 東京オフィス                                                       | 220084B                                                         | 2027/01/27 | 編集 設定   |
| 関西オフィス                                                       | 2200887                                                         | 2027/01/27 | 編集 設定   |
| 中国オフィス                                                       | 220084E                                                         | 2027/01/27 | 編集 設定   |
| 四国オフィス                                                       | 2200A4A                                                         | 2024/12/15 | 編集 設定   |
| 九州オフィス                                                       | 2200896                                                         | 2024/12/15 | 編集 設定   |
| 佐賀オフィス                                                       | 2200897                                                         | 2024/12/15 | 編建設定    |
|                                                              |                                                                 |            |         |
|                                                              | Copyright © Togami Electric Mfg. Co., Ltd. All Rights Reserved. |            |         |

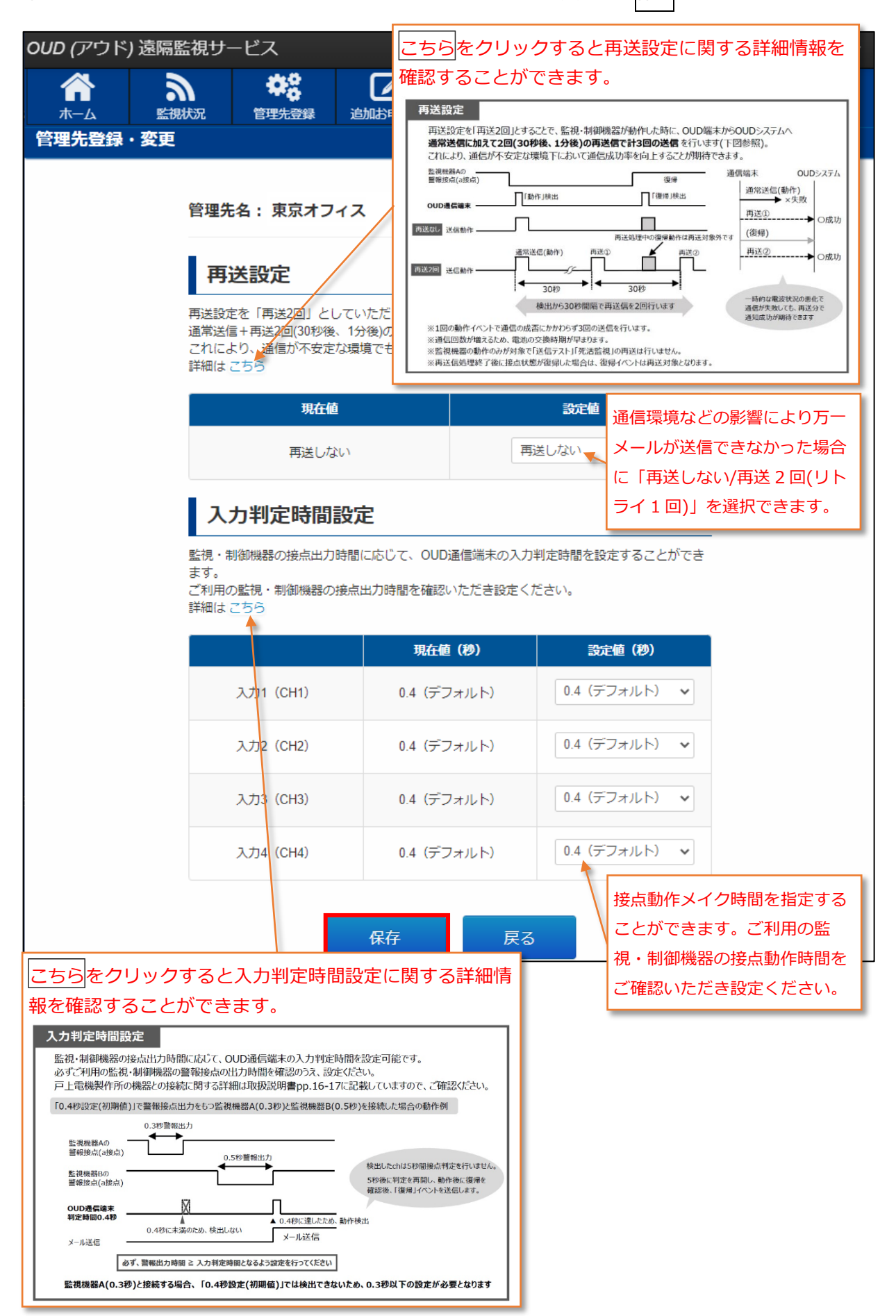

②-3 メールの再送信設定、入力判定時間設定ができます。設定変更後、保存をクリックします。

# 5. 通報先 E メールアドレスの登録

① 通報先 E メールアドレスの登録を行います。

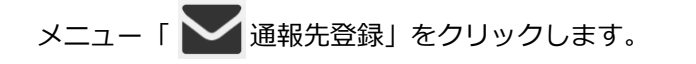

| <i>OUD (ア</i> ウド) 遠隔監視サーt              |                                                                 | 戸上 | 太郎・ |
|----------------------------------------|-----------------------------------------------------------------|----|-----|
| 合         う           ホーム         監視状況 | ・             ・                                                 |    |     |
| <b>ホーム</b>                             |                                                                 |    |     |
|                                        |                                                                 |    |     |
| <b>》</b> 監視状況                          | •                                                               |    |     |
| ・機器の状態を確認する<br>・復旧する(SOG制御装置のみ)        |                                                                 |    |     |
| <b>ゆ</b> 8 管理先登録・変更                    | ▶ 通報先登録 ▶ 創業 申込履歴                                               | Þ  |     |
| ・管理先情報を登録・変更する<br>・OUD通信端末を登録する        | ・通報先メールアドレスを登録する<br>・申し込み内容を確認する<br>・取消する                       |    |     |
| € 利用継続                                 | ▶ ② 追加管理先お申込み ▶ 💲 管理先解約                                         | Þ  |     |
| ・管理先の利用を継続する                           | ・追加管理先を申し込む・管理先の利用を終了する                                         |    |     |
| ■〕電池交換                                 | <ul> <li>お問い合わせ</li> </ul>                                      |    |     |
| ・交換用電池を購入する<br>・交換手順書をダウンロードする         | ・OUD通信端末の故障、破損、通信<br>NG 等                                       |    |     |
| OUD遠隔監視サービス利用約款                        |                                                                 |    |     |
|                                        | Copyright © Togami Electric Mfg. Co., Ltd. All Rights Reserved. |    |     |

| 2 | 追加をクリックすると、 | 通報先追加画面が表示されます。 |
|---|-------------|-----------------|
|---|-------------|-----------------|

| <i>OUD (ア</i> ウド) | ) 遠隔監 | 視サーと        | ニス                 |              |                    |     |      | 戸上 太郎:・      |
|-------------------|-------|-------------|--------------------|--------------|--------------------|-----|------|--------------|
| <b>А</b><br>т-д   | いた。   | 況           | <b>学会</b><br>管理先登録 | して<br>追加お申込み | <b>?</b><br>お問い合わせ |     |      |              |
| 通報先登録             |       |             |                    |              |                    |     |      |              |
|                   |       |             |                    |              |                    |     |      |              |
|                   |       |             |                    |              |                    |     |      | 追加           |
| 通報先               |       |             |                    | メールアドレス      |                    | j   | 送信設定 |              |
| 戸上太郎              | To    | ogami-taro( | @togami-elec.c     | co.jp        |                    |     | 有効   | テスト送信編集      |
|                   |       |             |                    |              |                    |     |      |              |
|                   |       |             | 登録されて              | こいるメールア      | ドレスにテスト            | 送信を | メール  | アドレスの変更・通知設定 |
|                   |       |             | 行います。              | メールの受信       | 確認が可能です            | 0   | を行い  | ます。          |

※登録メールアドレスが1件の場合、変更はできますが削除はできません。

※登録メールアドレス数に限りはありません。(何件でも登録できます。)

③ 追加する通報先(名前、社名(部署)など)と、メールアドレスを入力し、通報設定からメール送信を

希望する管理先選択し、保存をクリックします。

| <i>oup (</i> アウド           | )遠隔監視サ-    | ービス                 |                  |                                       |             | 戸上 | 太郎; - |
|----------------------------|------------|---------------------|------------------|---------------------------------------|-------------|----|-------|
| <b>☆</b><br><sup>ħ−Δ</sup> | る。<br>監視状況 | <b>学</b> 。<br>管理先登録 | 道加お申             | こみ お問い合わせ                             |             |    |       |
| 通報先登録                      |            |                     |                  |                                       |             |    |       |
|                            |            |                     |                  |                                       |             |    |       |
|                            | I          | 必須 通報先              | 通報先名             | (最大30文字)                              |             |    |       |
|                            | l l        | 必須 X-11715 12       | hoge@ex          | ample.com                             |             |    |       |
|                            | I          | 必須 通報設定             | P                |                                       |             |    |       |
| 通報する管                      | 理先を一括で選    | 択できま                |                  |                                       | 管理先         |    |       |
| す。OFF に                    | すると通報メー    | ・ルは送信さ              |                  | 佐賀オフィス                                |             |    |       |
| れません。                      |            |                     |                  | 九州オフィス                                |             |    |       |
|                            |            |                     |                  | 四国オフィス                                |             |    |       |
|                            |            |                     |                  | 関西オフィス                                |             |    |       |
|                            |            |                     |                  | 中国オフィス                                |             |    |       |
|                            |            |                     |                  | 中部オフィス                                |             |    |       |
|                            |            |                     |                  | 北陸オフィス                                |             |    |       |
|                            |            |                     |                  | 東京戸上電機販売                              |             |    |       |
| 通報すろ管                      | 理告を選択でき    | ŧ≢đ. OFF            |                  | 東京オフィス                                |             |    |       |
| にするとそ                      | の管理先の通報    | るメラ。 011<br>最メールは送  |                  | 東北オフィス                                |             |    |       |
| 信されませ                      |            |                     |                  | 北海道オフィス                               |             |    |       |
|                            |            |                     | 保存               | 戻る                                    | 5           |    |       |
|                            |            | с                   | opyright © Togar | ni Electric Mfg. Co., Ltd. All Rights | s Reserved. |    |       |

④ 追加したメールアドレスが表示されます。

| <i>OUD (ア</i> ウド) 遠 | 隔監視サービス                      |                             |                            |      | 戸上        | 太郎・  |
|---------------------|------------------------------|-----------------------------|----------------------------|------|-----------|------|
| <b>合</b><br>ホーム     | <ul> <li></li></ul>          | 道加お申込み                      | <b>?</b><br>お問い合わせ         |      |           |      |
| 通報先登録               |                              |                             |                            |      |           |      |
|                     |                              |                             |                            |      |           |      |
|                     |                              |                             |                            |      | à         | 自加   |
|                     |                              |                             |                            |      |           |      |
| 通報先<br>             | ×                            | ールアドレス                      |                            | 送信設定 |           |      |
| 戸上 太郎               | Togami-taro@togami-elec.co.j | ip                          |                            | 有効   | テスト送信 編集  | 削除   |
| 戸上花子                | Togami-hanako@togami-elec.   | co.jp                       |                            | 有効   | テスト送信 編集  | 削除   |
|                     |                              | Convright @ Togami Electric | Mfa Co. I td All Rights Re | メールア | ドレスの削除を行い | います。 |

# 6. 申込履歴の確認

① 申込内容の確認を行います。メニュー「 🛄 申込履歴」をクリックします。

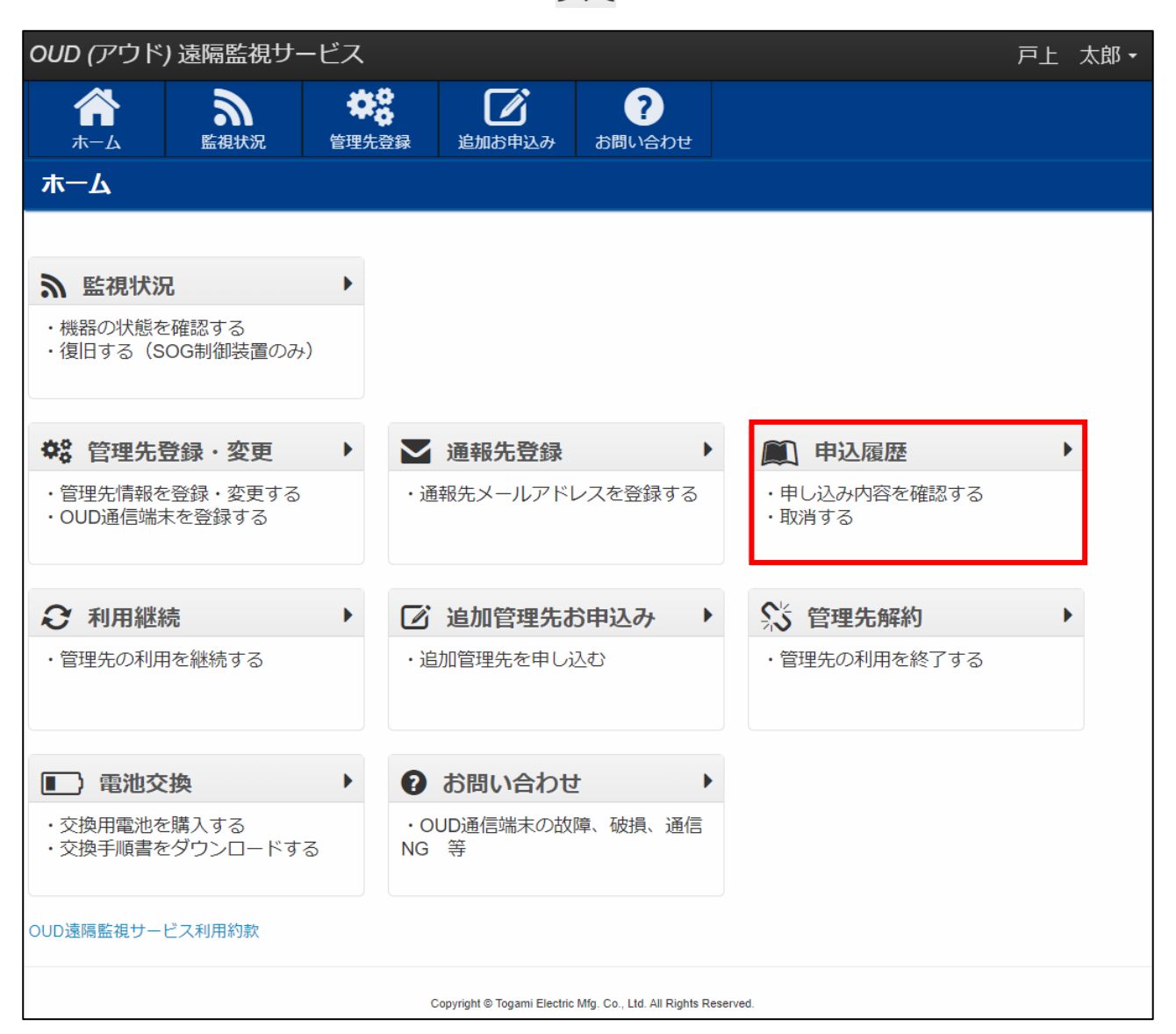

#### ② 申込履歴が表示されます。

| OUD (דיד)              | うド)                                                             | 遠隔監視り     |     |              |          | 戸   | 上太郎              | •    |      |        |     |
|------------------------|-----------------------------------------------------------------|-----------|-----|--------------|----------|-----|------------------|------|------|--------|-----|
| <b>合</b><br>ホーム        | 合         う         学袋           ホーム         監視状況         管理先登録 |           |     | した<br>追加お申込み | đ        | お問い | <b>?</b><br>い合わせ |      |      |        |     |
| 申込履歴                   |                                                                 |           |     |              |          |     |                  |      |      |        |     |
|                        |                                                                 |           |     |              |          |     |                  |      |      |        | _   |
| 注文                     | 1                                                               | 注文番号      |     | 状況           | 発送予定日    | 台   | 数                | 税込金  | 額(円) |        |     |
| 2020/07                | /22                                                             | 202007000 | 14  | 申込済          |          |     | 1                | ¥26  | ,400 | 取消     |     |
| 申                      | 込 済                                                             | f:申込完了後)  | 入金前 | 前まで          |          |     | お                | 支払い後 | 、取消ボ | タンは表示さ | されま |
| 入 金 済:入金完了後、出荷日連絡がくるまで |                                                                 |           |     |              |          |     |                  | ん。お支 | 払い前ま | で取消可能で | ゔす。 |
| 出荷待ち : 出荷日確定後、出荷まで     |                                                                 |           |     |              |          |     |                  |      |      |        |     |
| 出                      | f:出荷後                                                           |           |     |              |          |     |                  |      |      |        |     |
| 失                      | 効                                                               | ):申込から1   | 週間」 | 以内に入金る       | されなかった場合 | ì   |                  |      |      |        |     |

# 7. 利用継続(契約の更新)

管理先利用の延長(継続)申し込みを行います。

契約満了日の2ヶ月前、1ヶ月前、2週間前、契約満了日当日に利用継続の案内メールが届きま

す。メールが届きましたら、契約更新する場合、以下の手順に沿って利用継続手続きを行ってくだ

さい。

#### ★【OUDサービス】ご契約期限が迫っています

差出人 : 🕒 oud-togami@togami-elec.co.jp 🔤

日時 : 2020年08月25日 09:08 To : **验 @togami-elec.co.jp** 

OUD遠隔監視サービスのご契約期限が迫っています。 ご契約状況をご確認いただき、継続のお手続きを行ってください。

継続お手続き後は、契約満了日の14日前までにお支払いをお済ませくださいますようお願い申し上げます。

※このメールには返信はできません。
■ご不明な点がございましたら、お手数ですが窓口までお問合せくださいますようよろしくお願いいたします。
株式会社戸上電機製作所
営業本部 営業統括部

| UD (アウド) 遠隔監視サービス                                           | ζ                                                                  |               |                    |   |                       | 戸上 | 太郎 |
|-------------------------------------------------------------|--------------------------------------------------------------------|---------------|--------------------|---|-----------------------|----|----|
| 合         う         き           ホーム         監視状況         管理 | <b>11日</b><br>11日日<br>11日日<br>11日日<br>11日日<br>11日日<br>11日日<br>11日日 | にようして 追加お申込み  | <b>?</b><br>お問い合わせ |   |                       |    |    |
| <b>ホーム</b>                                                  |                                                                    |               |                    |   |                       |    |    |
|                                                             |                                                                    |               |                    |   |                       |    |    |
| 1 監視(), 流                                                   |                                                                    |               |                    |   |                       |    |    |
| ・機器の状態を確認する<br>・復旧する(SOG制御装置のみ)                             |                                                                    |               |                    |   |                       |    |    |
|                                                             |                                                                    |               |                    |   |                       |    |    |
| ✿ 管理先登録・変更 →                                                |                                                                    | 通報先登録         |                    | • | 🔍 申込履歴                | •  | •  |
| ・管理先情報を登録・変更する<br>・OUD通信端末を登録する                             | ・通                                                                 | 種報先メールアド      | レスを登録する            | ) | ・申し込み内容を確認する<br>・取消する |    |    |
| € 利用継続                                                      | Ø                                                                  | 追加管理先初        | お申込み               | • | 🖒 管理先解約               | 1  | •  |
| ・管理先の利用を継続する                                                | ・追                                                                 | 助管理先を申し       | <u>i入</u> む        |   | ・管理先の利用を終了する          |    |    |
| ■ ) 雷池交換 →                                                  | 0                                                                  | お問い合わせ        | t                  | • |                       |    |    |
| ・交換用電池を購入する<br>・交換手順書をダウンロードする                              | · O<br>NG                                                          | UD通信端末の故<br>等 | -<br>障、破損、通信       | 3 |                       |    |    |
| JD遠隔監視サービス利用約款                                              |                                                                    |               |                    |   |                       |    |    |

② 契約満了日2ヶ月前~契約満了日までの管理先で、契約継続手続きをされていない管理先が表示さ

れます。契約を継続される場合、延長する契約期間を「2年契約/3年契約/4年契約」から選択

| し、                   | 継続手続きをク                                                                                               | リックしま                                                                                                    | इंग्रे.                                                                                                    |                                                                                                    |                    |
|----------------------|----------------------------------------------------------------------------------------------------|----------------------------------------------------------------------------------------------------|----------------------------------------------------------------------------------------------------|----------------------------------------------------------------------------------------------------|--------------------|
| <i>OUD (ア</i> ウド)    | 遠隔監視サービス                                                                                              |                                                                                                    |                                                                                                    |                                                                                                    | 戸上 太郎 <del>・</del> |
| <b>合</b><br>ホーム      | ・             ・                                                                                       | 日本 1     日本 1     日本 | <b>?</b><br>込み お問い合わせ                                                                                                    |                                                                                                    |                    |
| 利用継続                 |                                                                                                    |                                                                                                    |                                                                                                    |                                                                                                    |                    |
| 契約満了日の22<br>ご利用の継続をす | <b>ヶ月前からご継続のお</b><br>ご希望されるサービス<br>Iサービス                                                              | 手続きができま<br>を選択し、「縋                                                                                                    | す。<br>統手続き」ボタンを押してください。                                                                                                    |                                                                                                    |                    |
| 契約満了日                | 管理先名                                                                                                  | 郵便番号                                                                                                    | 管理先住所                                                                                                    | 監視機器                                                                                                    |                    |
| 2020/10/21           | 中部オフィス                                                                                                | 456-0033                                                                                                    | 愛知県名古屋市熱田区花表町21番2号                                                                                                    | SOG制御装置                                                                                                    | 契約期間を選択 🗸          |
|                      | 2 年契約<br>契約期間:<br>月々 1,0<br>2 年契約ブランです<br>ご提供してま<br>2 年間×1,000 P<br>*11 表示価格は税別価格です<br>※2 お支払いは契約年数分秒 | <b>リプラン</b><br>2年間<br>000円 <sup>※1</sup><br>ちお手頃価格で<br>5ります!<br>※2<br>日=24,000円<br>た<br>たー抵振り込みとなります                                                                                                    | ###<br><b>3 年契約プラン</b><br>※約明間:3年間<br>月々 <b>950</b> 円 <sup>*1</sup><br>2年契約と比べると<br><b>5%0FFF!</b><br><sup>*2</sup><br>3年間×950円= 34,200円 | さらにお得な<br><b>4 年契約プラン</b><br>発約期間:4年間<br>月々 <b>900</b> 円 <sup>*1</sup><br>2 年契約と比べると<br><b>10%0FF!</b><br>*2<br>4 年間 ×900円= 43,200 円 | 継続手続き              |

# 契約満了日はメニュー「 🏟 管理先登録・変更」にて確認可能です。

| 管理先         通信端末D         契約満了日           海道オフィス         2200874         2027/01/27         2           はレオフィス         220086C         2027/01/27         2 |         |
|----------------------------------------------------------------------------------------------------|---------|
| 海道オフィス 2200874 2027/01/27<br>北大フィス 220086C 2027/01/27<br>1                                                                                                  |         |
| 出たオフィス 220086C 2027/01/27 📻                                                                                                    | 集    設定 |
|                                                                                                    | 集 設定    |
| 部オフィス 220083D 2027/01/27 編                                                                                                    | 集 設定    |
| 陸オフィス 2200864 2027/01/27 編                                                                                                    | 集 設定    |
| 京戸上電機販売 2200829 2027/01/27 編                                                                                                    | 集 設定    |

③ お申込サービス内容が表示されますので、内容の確認を行ってください。

内容確認後、OUD 遠隔監視サービス約款契約書の内容をご一読いただき、「□OUD 遠隔監視サービス約款に同意する」にチェックをいれ、同意して申込をクリックします。

※OUD 遠隔監視サービス約款を全てご確認(一番下までスクロール)いただくと、同意チェックが

有効になります。

| OUD (アウド)              | 遠隔監視サ                | ービス                      |                        |                      |                        |             |              | 戸上       | 太郎・ |
|------------------------|----------------------|--------------------------|------------------------|----------------------|------------------------|-------------|--------------|----------|-----|
| <b>合</b><br>ホーム        | SERIEX.R             | <b>会会</b><br>管理先登録       | <b>区</b><br>追加志中达み     | ?<br>お問い合わせ          |                        |             |              |          |     |
| 利用継続                   |                      |                          |                        |                      |                        |             |              |          |     |
| 以下の内容でよ<br>OUD遠隔監視5    | :ろしければ、<br>ナービス約款に   | OUD遠隔監視<br>に同意いただける      | サービス約款を<br>る方のみ、お申     | ご確認の上、<br>込みできます。    | 「同意して申込                | 」ボタンを押してく   | ください。        |          |     |
| ■ お申込みサー               | ービス内容                |                          |                        |                      |                        |             |              |          |     |
| (内訳)                   |                      |                          |                        |                      |                        |             |              |          |     |
| 3年類新                   | カプラン×1 ¥34<br>活費時 ¥3 | 4,200                    |                        |                      |                        |             |              |          | - I |
|                        | 合計金額 ¥ 37            | 7,620                    |                        |                      |                        |             |              |          |     |
|                        |                      |                          |                        |                      |                        |             |              |          | _   |
| ♀ OUD遠隔監               | 視サービス約5              | 钦                        |                        |                      |                        |             |              |          |     |
| 第1章 +                  | ナードス概要               | μ.                       |                        |                      |                        |             |              |          | í.  |
| 第1条 約款の運行              | B                    | *                        |                        |                      |                        |             |              |          | _   |
| 1.本約款は、株               | "<br>式会社戸上電機製        | 作所「届出番号(第                | (気通信事業者) :             | 第H-02-01624号」        | (以下「当社」とい              | う)が提供するOUD( | アウド)連隔監視サービ  | ス(以下「本サー | -E  |
| ス」 こいう / ·<br>2.本サービスは | 法人又は個人事業             | 実わ者」 こいう) に<br>注向けのサービスで | 、対し、本サービス<br>こあり、契約者は法 | 利用時の当社及い             | ×約省面の契約とし<br>こ限るものとします | CBHC(159)   |              |          | - 1 |
|                        |                      |                          |                        |                      |                        |             |              |          | - 1 |
| 第2条 サービスの              | <b>奴要</b>            |                          |                        |                      |                        |             |              |          |     |
| 1. 本サービスと<br>OUDシステム   | は、当社が有する<br>にて、当該端末か | OUD通信端末(以)<br>ら得られる情報の   | F「端末」という)<br>管理及び提供を行う | を、契約者に無償<br>サービスのことを | で貸与し、契約者又<br>指します。     | は契約者が管理する屋外 | N設置機器に取り付ける。 | ことにより、当社 | tの  |
| 2. 当社は、本サ              | ービスの提供に支             | 慮を与えないために                | . OUDシステムカ             | 正常に稼動するよ             | うに維持するものと              | します。        |              |          |     |
| L                      |                      |                          |                        |                      |                        |             |              |          | -   |
|                        |                      |                          | 2                      | UD遠隔監視サ              | ービス約款に同                | )意する        |              |          |     |
|                        |                      |                          | F                      | 意して申込                | 戻る                     | 5           |              |          |     |

④ お申込み完了画面が表示されたら、申込完了です。

また、会員登録時のメールアドレスへ申込完了とお支払い案内メールが届きます。

内容に従ってお支払期日(お申込み後1週間以内)までにご入金ください。

| <i>OUD (ア</i> ウド) 遠隔監 | 視サービス                                                                                                | 戸上 太郎 •  |
|-----------------------|----------------------------------------------------------------------------------------------------|----------|
|                       | 検認     ご     ?                                                                                       |          |
| サービスのお申込み             | ۶                                                                                                    |          |
|                       |                                                                                                    |          |
| お支払い金額のご案内            |                                                                                                    |          |
|                       |                                                                                                    |          |
|                       | お申込みいただき、ありがとうございます。                                                                                 |          |
|                       | 以下の内容をメールにて送信しておりますので、大切に保管くだ<br>さい。                                                                 | _        |
|                       | お支払い金額はお客様番号はメニュー「登録内容の                                                                              | の確認・変    |
|                       | ¥47,520(税込) 更」でも確認可能です。詳細は「:                                                                         | 12. 登録内容 |
|                       | となります。の確認・変更」をご参照ください。                                                                               | 2        |
|                       | お客様番号: *****                                                                                         |          |
|                       | 2020年08月24日までに以下の口座へお支払いをお願いいたしま<br>す。                                                               |          |
|                       | 三井住友銀行 佐賀支店<br>普通預金 0984933<br>株式会社戸上電機製作所                                                           |          |
|                       | お支払いの際には、振込依頼人名に会員登録者名とお客様番号を<br>入力ください。<br>(例)が*タロウ199XXX<br>振込依頼人名を会員登録者名で入力できない場合は、別途ご相談<br>ください。 |          |
|                       | 振込手数料はお客様のご負担となります。<br>OUD通信端末の発送は、お支払い確認後に行います。                                                     |          |

| ★【OUDサービス】申込完了とお支払い方法について                                         |
|-------------------------------------------------------------------|
| 定山入 : Moud-togani@togani-elec.co.jp 画<br>日時 : 2020年08月17日 17:16   |
| To : Dietogami-elec.co.jp                                         |
|                                                                   |
| 戸上 太郎 様                                                           |
| お申込みいただき、ありがとうございました。                                             |
| 4年契約プラン × 1                                                       |
| お支払い金額は                                                           |
| ¥47,520 (税込)                                                      |
| となります。                                                            |
| 申込番号: *******                                                     |
| お客様番号 *******                                                     |
| 2020/08/24までに以下の口座へお支払いをお願いいたします。                                 |
| 三井住友銀行 佐賀支店                                                       |
| 晋通預金 0984933<br>#ゴークサロトテ州制作所                                      |
|                                                                   |
| お支払いの際には、振込依頼人名に会員登録者名とお客様番号を入力ください。                              |
| (例)カガミタロウ199XXX<br>振込依頼人名を会員登録者名で入力できない場合は、別途ご相談ください。             |
|                                                                   |
| 振込手数料はお各様のご負担となります。                                               |
|                                                                   |
| なお、期日までにお支払いが確認できなかった場合は、お甲込みを無効とさせていただきますのでご注意ください。              |
| お申込み内容のご確認及び取り消しは、OUD這隔監視サービスをご利用ください。                            |
| ※このメールには返信はできません。                                                 |
| ※このメールは、保管いただきますようお願い致します。                                        |
| ■こ不明な点かございましたら、お手数ですか窓口までお問合せくださいますようよろしくお願いいたします。<br>株式会社戸上電機製作所 |
|                                                                   |

# 8. 追加お申込み

① 管理先の追加申し込みを行います。メニュー「 📝 追加管理先お申込み」をクリックします。

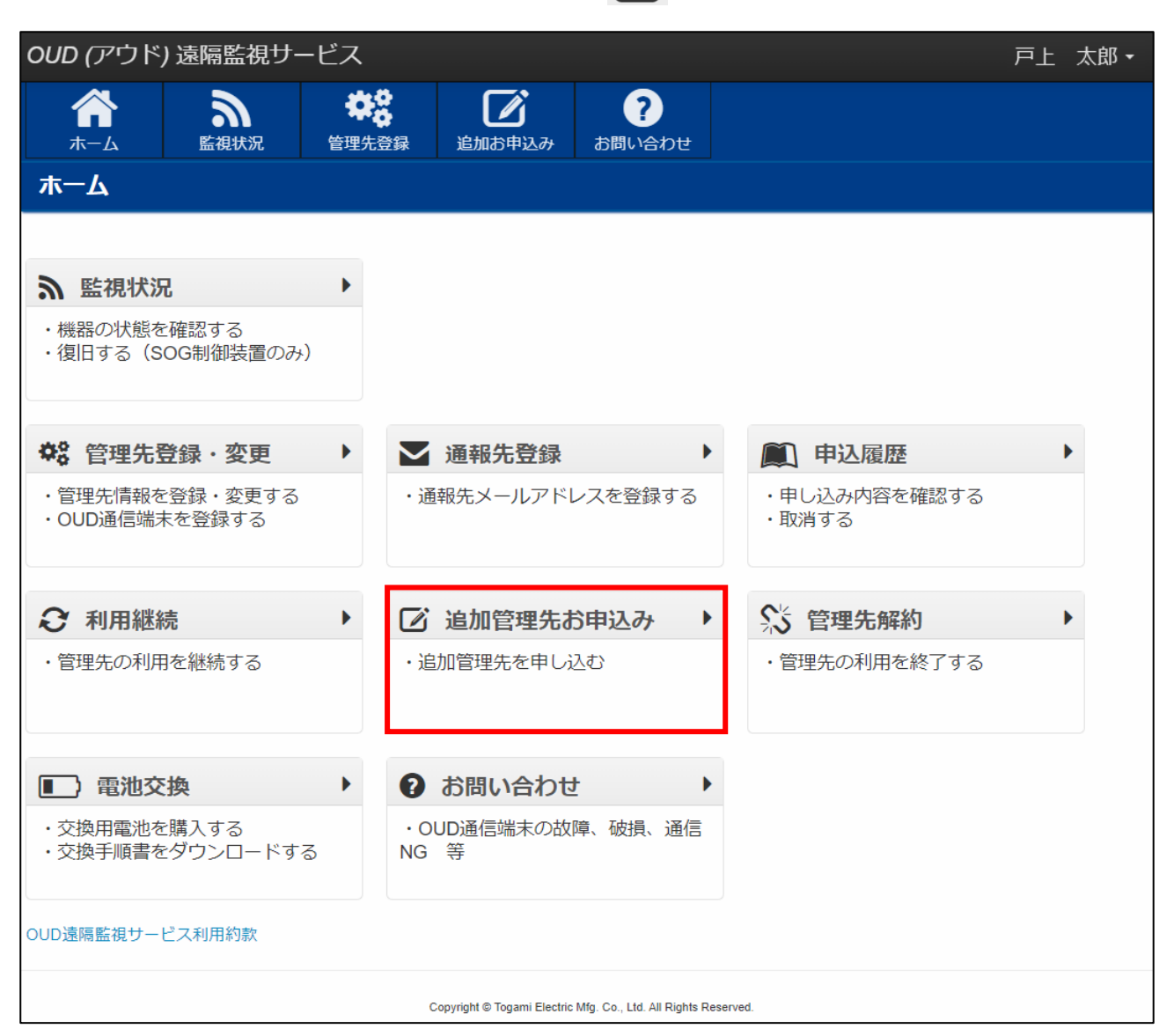

| ② サービ                       | ② サービスを追加をクリックします。                           |                    |        |                    |      |       |     |  |  |  |
|-----------------------------|----------------------------------------------|--------------------|--------|--------------------|------|-------|-----|--|--|--|
| <i>OUD (ア</i> ウド            | ) 遠隔監視サ                                      | ービス                |        |                    |      | 戸上 フ  | 太郎╺ |  |  |  |
| <b>के</b><br><sup>ѫ–д</sup> | いたので、「「「」」の「「」」の「「」」の「」」の「」」の「」」の「」」の「」」の「」」 | <b>学会</b><br>管理先登録 | 道加お申込み | <b>?</b><br>お問い合わせ |      |       |     |  |  |  |
| サービスのる                      | お申込み                                         |                    |        |                    |      |       |     |  |  |  |
| ご利用のサート                     | ご利用のサービスを選択して「ご購入手続き」ボタンを押してください。            |                    |        |                    |      |       |     |  |  |  |
|                             |                                              |                    |        |                    |      | サービスを | 追加  |  |  |  |
| 😫 ご利用サ                      | ービス                                          |                    |        |                    |      |       |     |  |  |  |
| 管理先名                        |                                              | 郵便番号               | 管理先    | 住所                 | 監視機器 | 契約期間  |     |  |  |  |
| 合計金額 (税込                    | )                                            | ¥0                 |        |                    |      |       |     |  |  |  |
|                             |                                              |                    |        |                    |      | ご購入手約 | 読き  |  |  |  |

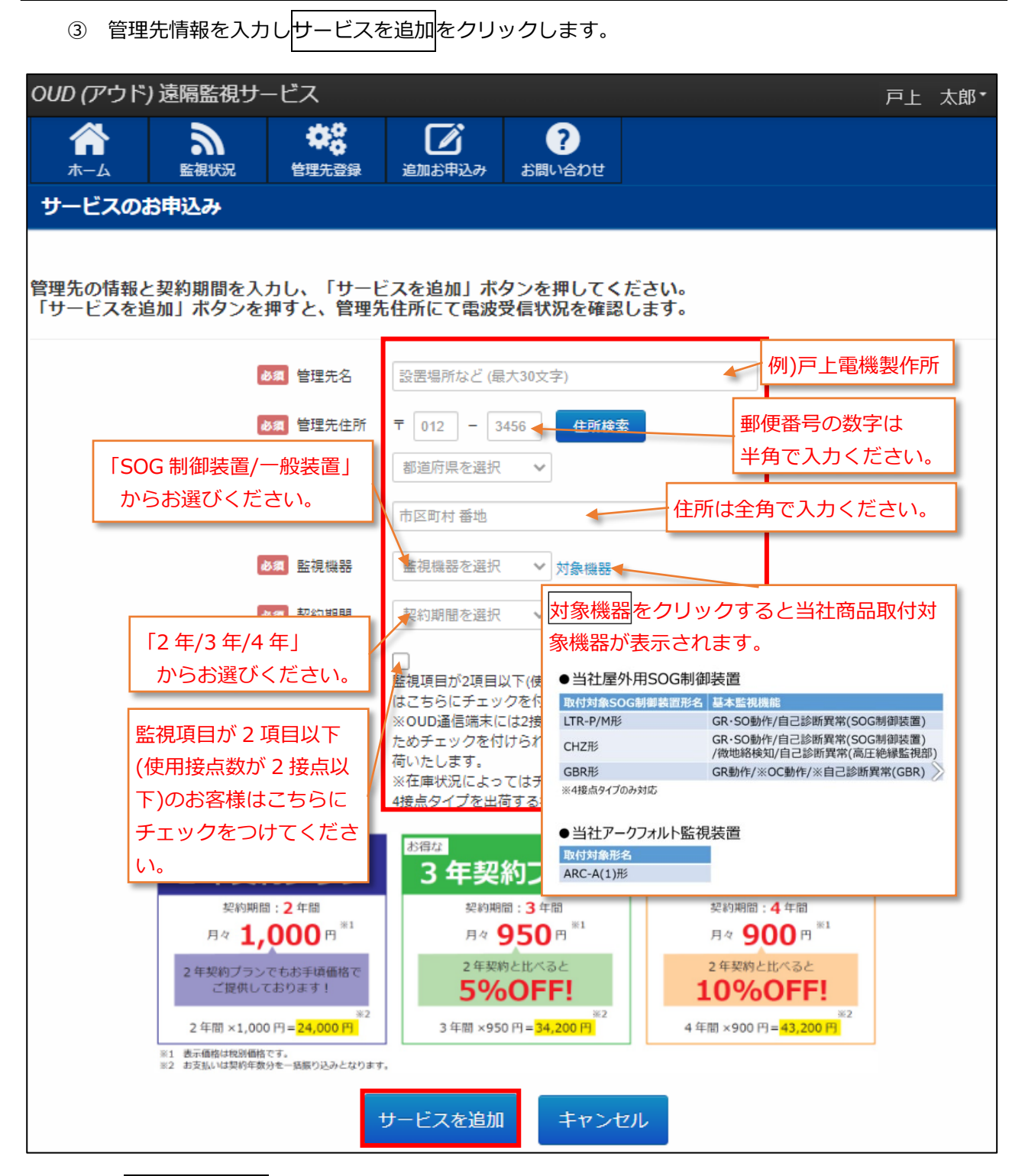

※サービスを追加をクリック後、管理先住所にて電波受信状況を確認しますので、番地まで

正確に入力してください。また、番地は数字で入力してください。

電波受信ができない場合は、下記内容が表示されます。

「ご指定の住所はサービス圏外です。大変申し訳ございませんが、OUD 遠隔監視サービスを

ご利用することができません。別の管理先住所でお申込みください。」

| ④ 管理先が追加されます。管理先を全て追加したら、ご購入手続きをクリックします。                                          |            |                    |        |                    |  |         |      |      |  |
|-----------------------------------------------------------------------------------|------------|--------------------|--------|--------------------|--|---------|------|------|--|
| <i>oud (</i> アウド                                                                  | ) 遠隔監視サ    | ービス                |        |                    |  |         | 戸上   | 太郎 🗸 |  |
| <b>合</b><br>ホーム                                                                   | る。<br>監視状況 | <b>学会</b><br>管理先登録 | 道加お申込み | <b>?</b><br>お問い合わせ |  |         |      |      |  |
| サービスの                                                                             | サービスのお申込み  |                    |        |                    |  |         |      |      |  |
| ご利用のサービスを選択して「ご購入手続き」ボタンを押してください。<br>複数お申込みの場合は再度「管理先追加」より管理先を追加ください。<br>マガービスを追加 |            |                    |        |                    |  |         |      |      |  |
| 管理                                                                                | 先名         | 郵便番号               |        | 管理先住所              |  | 監視機器    | 契約期間 |      |  |
| 戸上電機製作所                                                                           |            | 840-0802           | 佐賀県佐賀  | 市大財北町1-1           |  | SOG制御装置 | 4年   | 取消   |  |
| 合計金額(税込)     ¥47,520       追加内容の削除を行います                                           |            |                    |        |                    |  |         |      | •    |  |
|                                                                                   |            |                    |        |                    |  |         | ご購入手 | 続き   |  |

※管理先は1回の申込につき50件まで追加可能です。

⑤ お申込サービス内容が表示されますので、内容の確認を行ってください。
 確認後、発送先が会員登録時の登録住所と異なる場合は「□OUD 通信端末の発送先が上記住所と
 異なる場合はチェックを入れてください。」にチェックをいれ発送先を入力します。
 発送先の入力後、OUD 遠隔監視サービス約款契約書の内容をご一読いただき、「□OUD 遠隔監視
 サービス約款に同意する」にチェックをいれ、同意して申込をクリックします。

※OUD 遠隔監視サービス約款を全てご確認(一番下までスクロール)いただくと、同意チェックが

有効になります。

| OUD (アウド) 遠隔監視サービス                                                                                                    | 戸上 太郎・             |
|----------------------------------------------------------------------------------------------------|--------------------|
| 合 <th></th>                                                                                                    |                    |
| サービスのお申込み                                                                                                    |                    |
| 以下の内容でよろしければ、OUD遠隔監視サービス約款をご確認の上、「同意して申込」ボタンを押して<br>OUD遠隔監視サービス約款に同意いただける方のみ、お申込みできます。                                                                                                    | ください。              |
| ■ お申込みサービス内容                                                                                                    |                    |
| OUD通信端末 × 1<br>(内訳)<br>4年契約プラン × 1 ¥ 43,200<br>消費税 ¥ 4,320<br>合計金額 ¥ 47,520                                                                                                    |                    |
| <ul> <li>☑ OUD通信端末の発送先</li> <li>発送先:株式会社戸上電機製作所 OUD部 戸上 太郎</li> <li>住所:佐賀県佐賀市大財北町1-1</li> <li>電話番号:0000-11-2222</li> <li>□ OUD通信端末の発送先が上記住所と異なる場合はチェックを入れて、発送先を入力してください。</li> </ul>                                                               |                    |
| ♀ OUD遠隔監視サービス約款                                                                                                    |                    |
| 第1章 サービス概要                                                                                                    |                    |
| <ul> <li>第1条 約款の適用</li> <li>1. 本約款は、株式会社戸上電機製作所「届出番号(電気通信事業者):第H-02-01624号」(以下「当社」という)が提供するOUD<br/>監視サービス(以下「本サービス」という)の契約者(以下「契約者」という)に対し、本サービス利用時の当社及び契約者間の<br/>用されます。</li> <li>2. 本サービスは法人又は個人事業主向けのサービスであり、契約者は法人又は個人事業主に限るものとします。</li> </ul> | (アウド) 遠隔<br>契約として適 |
| 第2条 サービスの概要                                                                                                    | i i                |
| <ol> <li>本サービスとは、当社が有するOUD通信端末(以下「端末」という)を、契約者に無償で貸与し、契約者又は契約者が管理する<br/>取り付けることにより、当社のQUDシステムにて、当該端末から得られる情報の管理及び提供を行うサービスのことを指します。</li> </ol>                                                                                                    | 外設置機器に             |
| 2. 当社は、本サービスの提供に支障を与えないために、OUDシステムが正常に稼動するように維持するものとします。                                                                                                    | ,<br>,             |
| OUD遠隔監視サービス約款に同意する<br>※OUD遠隔監視サービス約款を最後までご確認いただくことにより、チェックが有効になります。                                                                                                    |                    |

⑥ お申込み完了画面が表示されたら、申込完了です。

また、会員登録時のメールアドレスへ申込完了とお支払い案内メールが届きます。

内容に従ってお支払期日(お申込み後1週間以内)までにご入金ください。

| <i>OUD (</i> アウド) | )遠隔監視サ・    | ービス                                                |                                 |                            |                      | 戸上 太郎・ |
|-------------------|------------|----------------------------------------------------|---------------------------------|----------------------------|----------------------|--------|
| <b>?</b><br>т–д   | る。<br>監視状況 | <b>学会</b><br>管理先登録                                 | した<br>追加お申込み                    | <b>?</b><br>お問い合わせ         |                      |        |
| サービスのお            | 6申込み       |                                                    |                                 |                            |                      |        |
|                   |            |                                                    |                                 |                            |                      |        |
| お支払い金額の           | ご案内        |                                                    |                                 |                            |                      |        |
|                   |            | お申込み                                               | いただき、                           | ありがとき                      | うございます。              |        |
|                   |            | 以下の内容をメ<br>さい。                                     | ールにて送信し                         | ,ておりますので、                  | 、大切に保管くだ             |        |
|                   |            | お支払い金額は                                            | t                               | お客様番号は                     | はメニュー「登録内容の確         | 認・変    |
|                   |            | ¥47,520(利                                          | 说込)                             | 更」でも確認                     | 忍可能です。詳細は「12.        | 登録内容   |
|                   |            | となります。                                             |                                 | の確認・変更                     | 更」 をご参照ください。         |        |
|                   |            | お客様番号:                                             | *****                           |                            |                      |        |
|                   |            | 2020年08月24 <br>す。                                  | 日までに以下の                         | コ座へお支払いを                   | お願いいたしま              |        |
|                   |            | 三井住友銀行<br>普通預金 09<br>株式会社戸上                        | 佐賀支店<br>184933<br>電機製作所         |                            |                      |        |
|                   |            | お支払いの際に<br>入力ください。<br>(例)トガミタロ<br>振込依頼人名を<br>ください。 | には、振込依頼人<br>ウ199XXX<br>:会員登録者名て | 、名に会員登録者:<br>・<br>で入力できない場 | 名とお客様番号を<br>合は、別途ご相談 |        |
|                   |            | 振込手数料はお<br>OUD通信端末の                                | 客様のご負担と<br>D発送は、お支払             | こなります。<br>ない確認後に行い         | ます。                  |        |

| ★【OUDサービス】申込完了とお支払い方法について                                                                                                    |
|----------------------------------------------------------------------------------------------------|
| 差出人 : 卧oud-togami@togami-elec.co.jp @                                                                                              |
| 日時 : 2020年08月17日 17:16<br>To : P: ::::::::::::::::::::::::::::::::                                                                 |
| io . <u>Newogann-electro.jp</u>                                                                                                    |
| 戸上 太郎 様                                                                                                    |
| お申込みいただき、ありがとうございました。                                                                                                    |
| 4年契約プラン × 1                                                                                                    |
| お支払い金額は                                                                                                    |
| ¥47,520 (税込)                                                                                                    |
| となります。                                                                                                    |
| 申込番号: *******<br>お客様番号 *******                                                                                                    |
| 2020/08/24までに以下の口座へお支払いをお願いいたします。                                                                                                  |
| 三井住友銀行 佐賀支店<br>普通預金 0984933<br>株式会社戸上電機製作所                                                                                         |
| お支払いの際には、振込依頼人名に会員登録者名とお客様番号を入力ください。<br>(例)トガミタロウ199XXX<br>振込依頼人名を会員登録者名で入力できない場合は、別途ご相談ください。                                      |
| 振込手数料はお客様のご負担となります。<br>OUD通信端末の発送は、お支払い確認後に行います。                                                                                   |
| なお、期日までにお支払いが確認できなかった場合は、お申込みを無効とさせていただきますのでご注意ください。                                                                               |
| お申込み内容のご確認及び取り消しは、OUD遺隔監視サービスをご利用ください。                                                                                             |
| ※このメールには返信はできません。<br>※このメールは、保管いただきますようお願い致します。<br>■ご不明な点がございましたら、お手数ですが窓口までお問合せくださいますようよろしくお願いいたします。<br>株式会社戸上電機製作所<br>営業本部 営業統括部 |

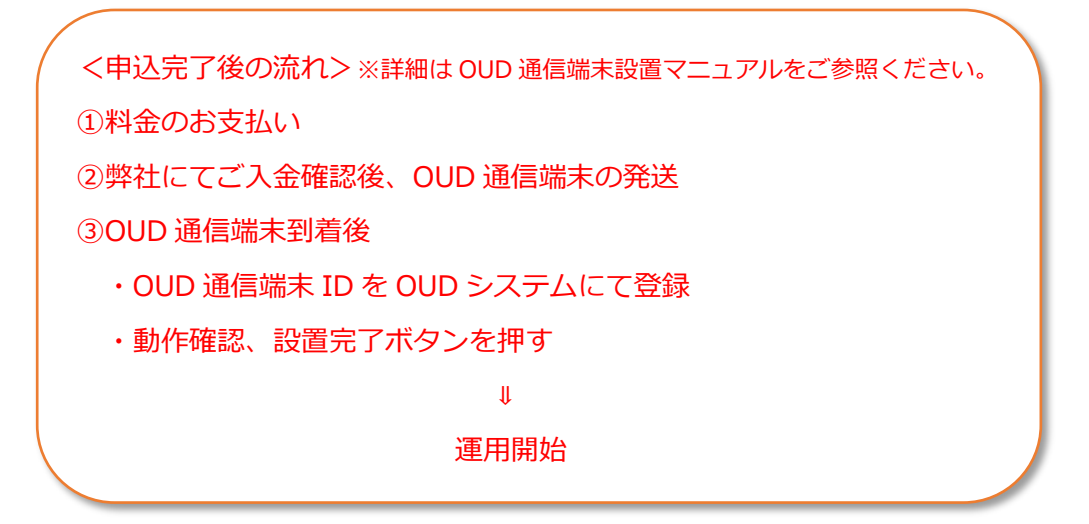

# 9. 管理先の解約

① 管理先のサービス利用を終了します。メニュー「 浴 管理先解約」をクリックします。

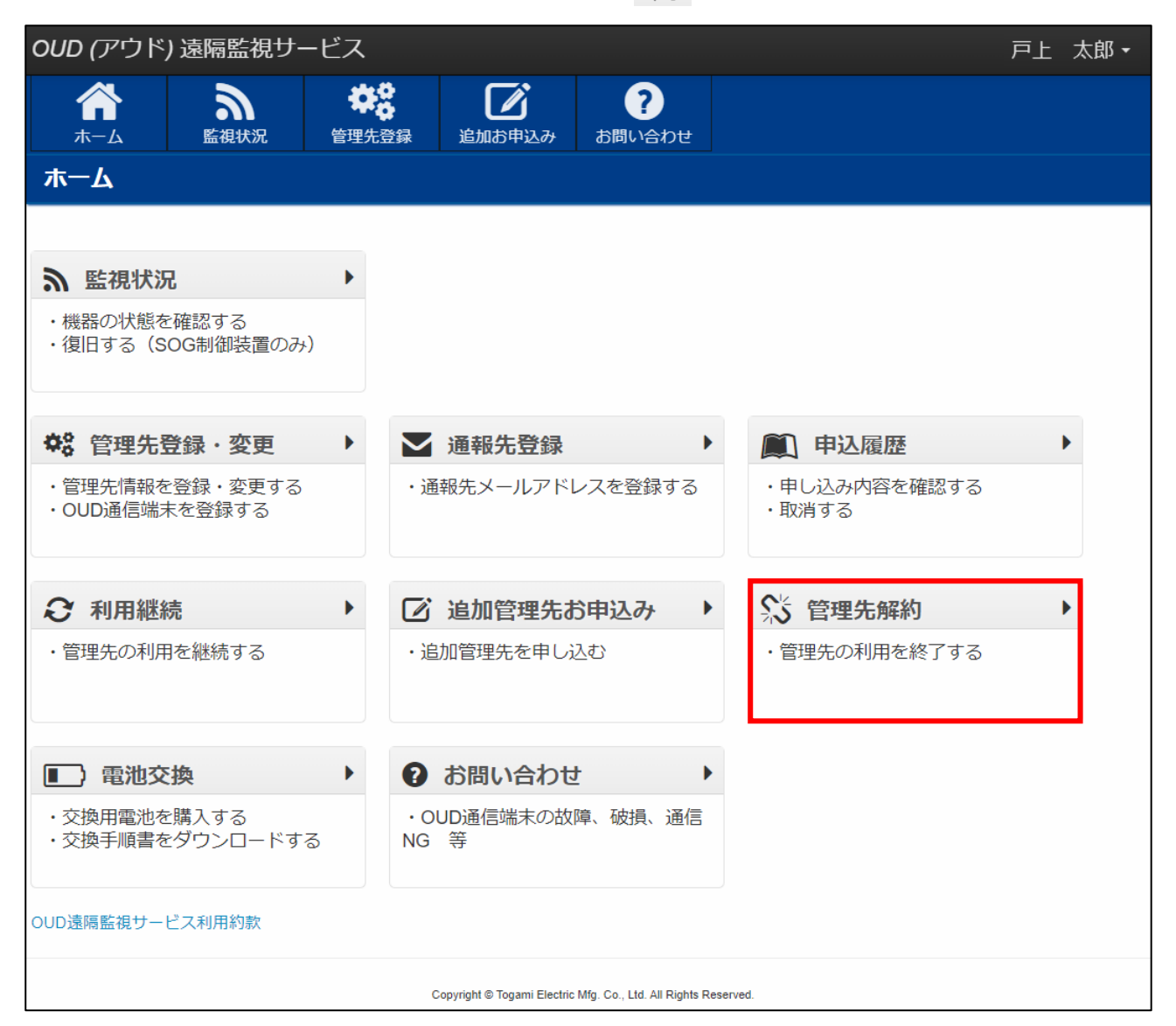

② 解約する管理先を選択し、解約手続きをクリックします。

※お客様都合による解約の場合、利用料の返金は行いませんのでご注意ください。

また、解約後は OUD 通信端末に関するデータの閲覧ができなくなりますのでお客様にてデータ

のバックアップをお願いいたします。

| OUD (7  | アウド) 遠隔監視サ                            | ービス                                                   |                                        | 戸上 太郎・  |  |  |  |  |  |
|---------|---------------------------------------|-------------------------------------------------------|----------------------------------------|---------|--|--|--|--|--|
| 「<br>ホー | -ム<br>-ム<br>監視状況                      | 学校         ご           管理先登録         追加お申込み         お | ?<br>即 合わせ                             |         |  |  |  |  |  |
| 管理先     | 品解約                                   |                                                       |                                        |         |  |  |  |  |  |
| 解約をこ    | 解約をご希望されるサービスを選択し、「解約手続き」ボタンを押してください。 |                                                       |                                        |         |  |  |  |  |  |
|         | 解                                     | 利用料に<br>約するOUD通信端末に関す                                 | ついての返金は行いません。<br>するデータについては、閲覧できなくなります | Ĵ.      |  |  |  |  |  |
|         | 契約満了日                                 | 管理先名                                                  | 管理先住所                                  | 監視機器    |  |  |  |  |  |
|         | 2024/09/21                            | 関西オフィス                                                | 佐賀県佐賀市大財北町1-1                          | 一般装置    |  |  |  |  |  |
|         | 2024/09/21                            | 東京オフィス                                                | 東京都目黒区青葉台                              | SOG制御装置 |  |  |  |  |  |
|         | 2024/09/21                            | 戸上電機ソフト                                               | 佐賀県佐賀市大財北町1-1                          | 一般装置    |  |  |  |  |  |
|         | 2024/09/21                            | 戸上電機製作所 本社                                            | 佐賀県佐賀市大財北町1-1                          | SOG制御装置 |  |  |  |  |  |
|         | 2020/10/21                            | 中部オフィス                                                | 愛知県名古屋市熱田区花表町21番2号                     | SOG制御装置 |  |  |  |  |  |
|         |                                       |                                                       |                                        |         |  |  |  |  |  |

③ 解約内容を確認いただき、内容に問題なければ解約をクリックします。

※差し支えなければ、OUD 解約アンケートのご協力も宜しくお願いいたします。(任意)

アンケートに関しましてはお客様のニーズ調査の目的以外は使用しません。

| OUD (アウド                                    | ) 遠隔監視サ                             | ービス                                  |                                |                       |                 | 戸上 太郎・  |
|---------------------------------------------|-------------------------------------|--------------------------------------|--------------------------------|-----------------------|-----------------|---------|
| <b>☆</b><br>ホーム                             | る監視状況                               | <b>登</b> 念<br>管理先登録                  | 上述 当加お申込み                      | ?<br>お問い合わせ           |                 |         |
| 管理先解約                                       |                                     |                                      |                                |                       |                 |         |
|                                             |                                     |                                      |                                |                       |                 |         |
| 以下の内容でよ                                     | よろしければ、                             | 「解約」ボタン                              | ッを押してくだ                        | さい。                   |                 |         |
|                                             |                                     |                                      |                                |                       |                 |         |
|                                             | 备乙分                                 | 約するのいり                               | 利用                             | 単について                 | の返金は行いません。      | ) = t   |
|                                             | 13+1                                | 0000                                 |                                |                       | ノビンいては、周見てとなくない | 10. 9 0 |
| 契約論                                         | 178                                 | 管理                                   | 洗名                             |                       | 管理先住所           | 監視機器    |
| 2024/                                       | 09/21                               | 関西オフィス                               |                                | 佐賀県佐賀市                | ↓財北町1-1         | 一般装置    |
|                                             |                                     |                                      |                                |                       |                 |         |
| 図 OUD解約ア                                    | ンケート                                |                                      |                                |                       |                 |         |
| OUD遠隔監視サー<br>今後の参考にさせ<br>※アンケートに開<br>※複数選択可 | ビスをご利用いたた<br>ていただきたく、フ<br>しましてはお客様の | だきありがとうごさ<br>?ンケートにご協力:<br>Dニーズ調査の目的 | いました。<br>お願い致します。<br>以外は使用しません | <i>u</i> <sub>6</sub> |                 |         |
| □ 通信ができ                                     | きなくなった                              |                                      |                                |                       |                 |         |
| □ 当サービス                                     | くや機能が期待                             | したものではな                              | こかったから                         |                       |                 |         |
| □ サポートは                                     | こ不満があるか                             | 6                                    |                                |                       |                 |         |
| □ 使い勝手力                                     | が良くないから                             |                                      |                                |                       |                 |         |
| □ 他にもっと                                     | こいいサービス                             | を見つけたから                              | 5                              |                       |                 |         |
| <ul> <li>使う必要か</li> </ul>                   | が無くなったか                             | 5                                    |                                |                       |                 |         |
| その他、自由は                                     | ご記入下さい。                             |                                      |                                |                       |                 |         |
|                                             |                                     |                                      |                                |                       |                 |         |
|                                             |                                     |                                      |                                |                       |                 |         |
|                                             |                                     |                                      |                                |                       |                 |         |
|                                             |                                     |                                      |                                | 6060                  |                 |         |
| 1                                           |                                     |                                      |                                | 月年市り                  | 庆ə              |         |

④ 解約完了画面が表示されましたら、解約完了です。

画面の内容に従って、OUD 通信端末の返却をお願いいたします。

※下記表示内容と同内容の解約完了メールが届きます。

| OUD (アウド                                                                        | ) 遠隔監視サー   | -ビス                |          |          | 戸上 | 太郎・ |  |  |
|---------------------------------------------------------------------------------|------------|--------------------|----------|----------|----|-----|--|--|
| <b>合</b><br>ホーム                                                                 | る監視状況      | <b>学会</b><br>管理先登録 | 道加お申込み   | ? お問い合わせ |    |     |  |  |
| 管理先解約                                                                           |            |                    |          |          |    |     |  |  |
| OUD通信端末述                                                                        | 唇却のご案内     |                    |          |          |    |     |  |  |
|                                                                                 | 解約を受理しました。 |                    |          |          |    |     |  |  |
| 大変お手数をお掛けいたしますが、以下の返却方法に従い、<br>OUD通信端末を送付いただきますよう、よろしくお願いいたします。<br>お客様番号:199008 |            |                    |          |          |    |     |  |  |
| ①OUD通信端末が破損しないように梱包する。<br>②送り状には、「OUD通信端末」とお客様番号を記載する。<br>③返却先住所へ送付する。          |            |                    |          |          |    |     |  |  |
| 返却費                                                                             | 閏用(送料、等)(3 | こついてはお客様           | 様のご負担となり | ます。      |    |     |  |  |

### 10. 電池交換

 電池レベルが低下した際の電池の購入・交換方法についてです。電池レベルが低下すると、下図の ような電池レベル低下のお知らせメールが届きます。

※電池レベル低下のお知らせメールを受信してからの電池寿命は1日2回通信時で約1ヶ月で

す。お早めに電池を交換ください。

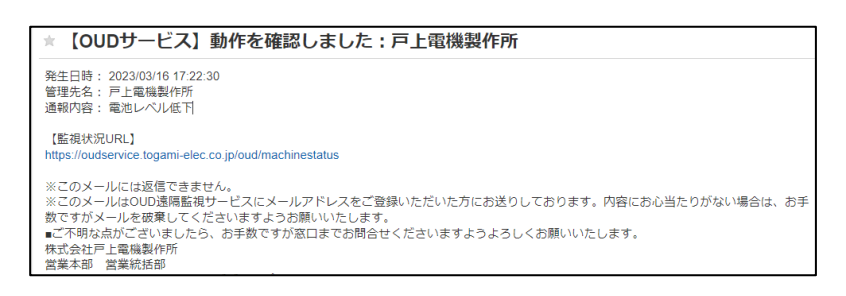

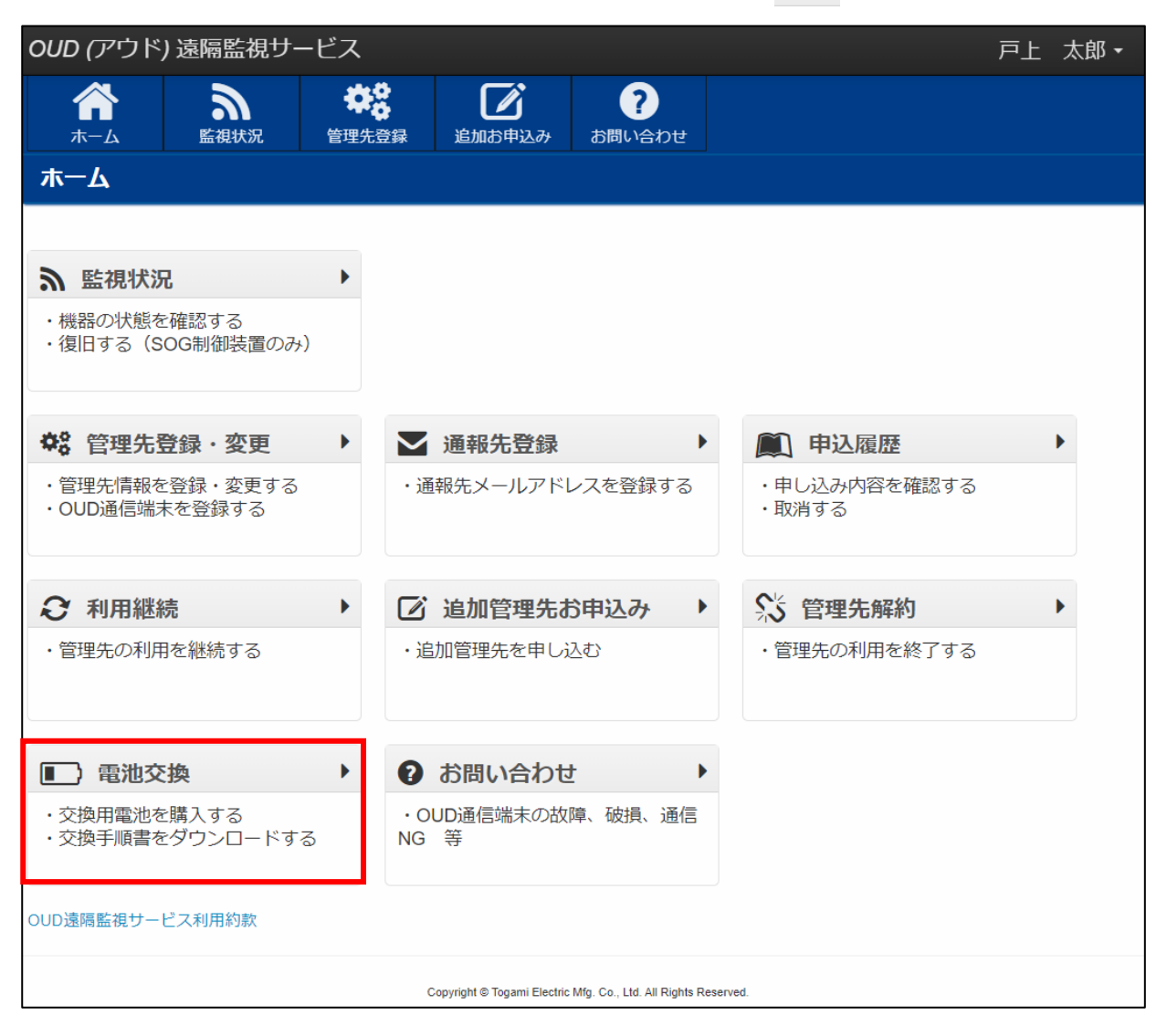

③ ご利用いただいている端末(OUD-A形/OUD-B形)によって電池の購入・交換方法が異なりますの

で画面の内容に従って電池の購入・交換ください。

| <i>OUD (</i> アウド) | ) 遠隔監視サ-           | ービス                               |                                        |                                 |                            | 戸上 太郎・      |
|-------------------|--------------------|-----------------------------------|----------------------------------------|---------------------------------|----------------------------|-------------|
|                   | 9                  | <b>\$</b> \$                      |                                        | ?                               |                            |             |
| ホーム 雷池な換          | 監視状況               | 管理无登録                             | 追加お申込み                                 | お問い合わせ                          |                            |             |
|                   |                    |                                   |                                        |                                 |                            |             |
|                   |                    |                                   | ) 玉洲購入,亦協力;                            | 七友は主にて宇施し                       | 、ブ頂いてやります                  |             |
|                   | 電池                 | レベル低下メール                          | を受信後は、安全にいた                            | お客さなにで笑心。<br>には十分に配慮し、<br>とします。 | 早めの電池交換対応をお願い              |             |
|                   |                    |                                   |                                        | 側面写真                            | <b>車をクリックいただき、</b>         | ご自身の通信端     |
|                   | OUD                | -B形                               | NA NOT ID<br>NA NOT D<br>NA NOT COMMAN | 末がのし                            | ID-A 形、OUD-B 形ど            | ちらに該当するか    |
|                   |                    |                                   | OUD-B端末側面                              |                                 | こ唯認くたさい。                   |             |
|                   | 「リチ<br>お近く         | ウム単三電池の家電量販店                      | 」の使用を推奨<br>やネットショッ                     | もしております。<br>プでお買い求              | 。<br>めいただけます。              |             |
|                   | • OUI              | D-B通信端末 霄                         | 包池交換手順書                                | (PDFはこちら                        | 5)                         |             |
|                   |                    |                                   |                                        |                                 | <b>唐</b> 港古梅               |             |
|                   |                    |                                   |                                        |                                 | 電池交換-                      | F順者 PDF で9。 |
|                   | OUD                | -A形                               | OUD-A端末側面                              | 2                               |                            |             |
|                   | 下記、<br>電池レ<br>59日間 | 問合せ先へ品:<br>ベル低下メー,                | 名・品番・個数<br>ルを受信後の電                     | な伝え、電池<br>記述寿命の目安               | を購入してください。<br>としては1日1回送信時で |             |
|                   |                    |                                   | 5.337大梅子 医李                            |                                 |                            |             |
|                   | • 001              | J-A迪信师木胃                          | 冒心父授于順者                                | (PDFGC55                        | 5)                         |             |
|                   | οι                 | JD-A電池問合せ                         | !先                                     |                                 |                            |             |
|                   | オプテ<br>戦略本         | ックス株式会社<br>部 開発センター 副             | 事業企画部 企画課                              |                                 |                            |             |
|                   | TEL :<br>E-mail    | 077-579-8890<br>: iot@optex.co.jp |                                        |                                 |                            |             |
|                   |                    | æ                                 |                                        |                                 |                            |             |
|                   | IoT 無              | ■<br>線ユニット専用リき                    | チウム電池                                  |                                 |                            |             |
|                   | 品                  | <b>番</b>                          |                                        |                                 |                            |             |
|                   | OWU                | BATTERY                           |                                        |                                 |                            |             |

| 11.お問い合わせ                                                 |                    |                             |                               |                       |      |     |  |  |
|-----------------------------------------------------------|--------------------|-----------------------------|-------------------------------|-----------------------|------|-----|--|--|
| <ol> <li>א==- (?)</li> </ol>                              | お問い合わ              | )せ」をクリック                    | フします。                         |                       |      |     |  |  |
| <i>OUD (ア</i> ウド) 遠隔監視サ-                                  | -ビス                |                             |                               |                       | 戸上 オ | 太郎・ |  |  |
| 合         う           ホーム         監視状況                    | <b>学会</b><br>管理先登録 | 追加お申込み                      | <b>?</b><br>お問い合わせ            |                       |      |     |  |  |
| <b>ホ</b> ーム                                               |                    |                             |                               |                       |      |     |  |  |
|                                                           |                    |                             |                               |                       |      |     |  |  |
| 局 監視状況                                                    | •                  |                             |                               |                       |      |     |  |  |
| <ul> <li>・機器の状態を確認する</li> <li>・復旧する(SOG制御装置のみ)</li> </ul> | )                  |                             |                               |                       |      |     |  |  |
| ✿\$ 管理先登録·変更                                              |                    | <b>」</b> 通報先登録              | •                             | ■ 申込履歴                | •    |     |  |  |
| ・管理先情報を登録・変更する<br>・OUD通信端末を登録する                           |                    | 通報先メールアド                    | レスを登録する                       | ・申し込み内容を確認する<br>・取消する |      |     |  |  |
| ₽ 利用継続                                                    | ► C                | ご 追加管理先ま                    | 5申込み・                         | 🛠 管理先解約               | •    |     |  |  |
| ・管理先の利用を継続する                                              | •                  | 追加管理先を申しえ                   | 込む                            | ・管理先の利用を終了する          |      |     |  |  |
| ■ 電池交換                                                    | •                  | お問い合わせ                      | <u>+</u>                      | ]                     |      |     |  |  |
| ・交換用電池を購入する<br>・交換手順書をダウンロードする                            | อ N                | OUD通信端末の故<br>G 等            | 障、破損、通信                       |                       |      |     |  |  |
| OUD遠隔監視サービス利用約款                                           |                    |                             |                               |                       |      |     |  |  |
|                                                           |                    | Copyright © Togami Electric | Mfg. Co., Ltd. All Rights Res | served.               |      |     |  |  |

③ お問い合わせ画面が表示されます。

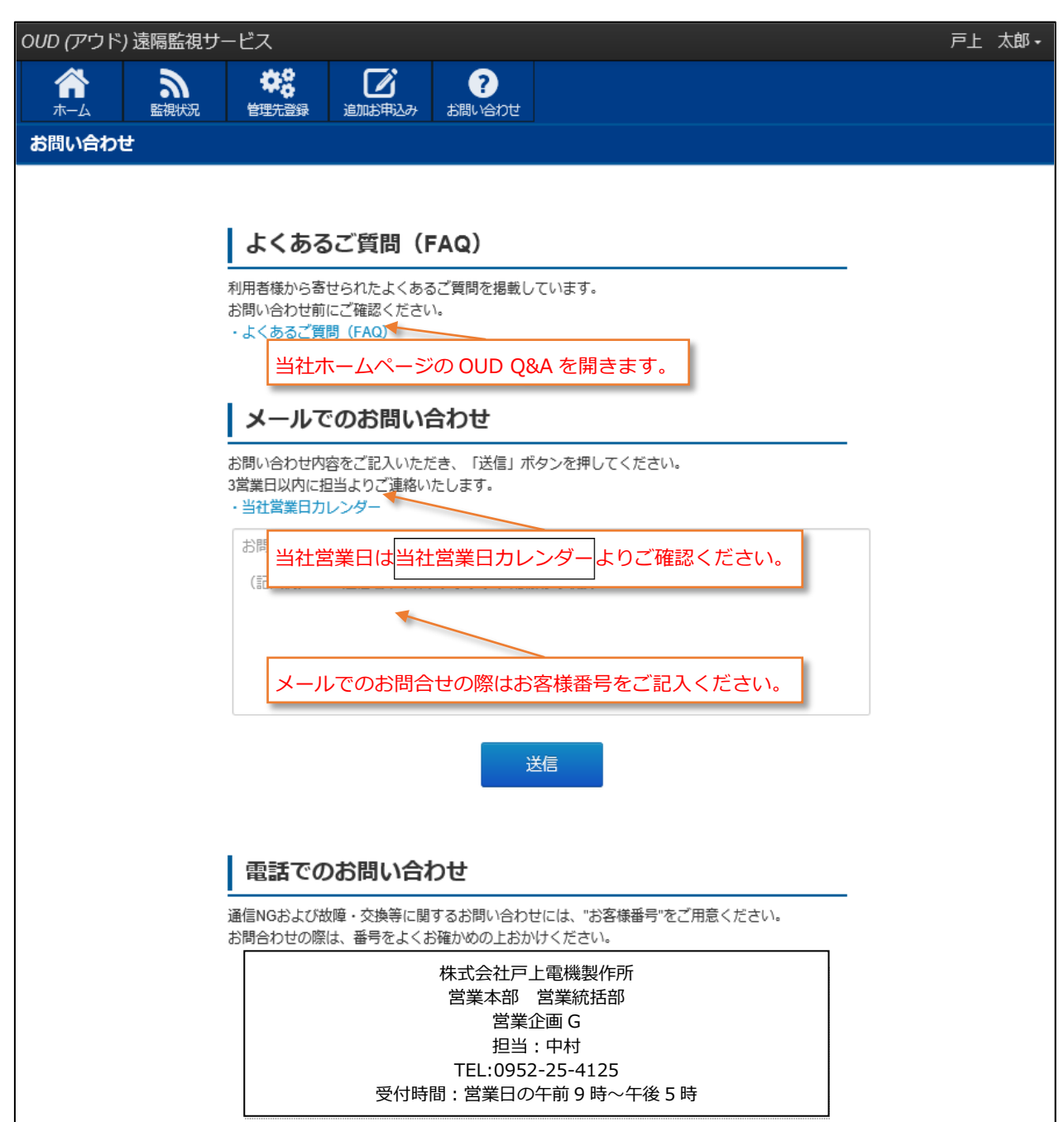

# 12.登録内容の確認・変更

① 会員登録時の登録情報の確認・変更を行います。

| メニュー右上の▼より、                     | 登錡   | k内容の確認・変更をクリック                                        | っしま    | ます。                                           |                      |     |
|---------------------------------|------|-------------------------------------------------------|--------|-----------------------------------------------|----------------------|-----|
| <i>OUD (ア</i> ウド) 遠隔監視サーヒ       | ニス   |                                                       |        |                                               | 戸上 太                 | • 郎 |
|                                 | 管理先到 | ご         ?           追加お申込み         お問い合わせ           |        |                                               | 登録内容の確認・<br>パスワードの変更 | 変更  |
| ホーム                             |      |                                                       |        |                                               |                      |     |
|                                 |      |                                                       |        |                                               |                      |     |
| <b>ふ</b> 監視状況                   | •    |                                                       |        |                                               |                      |     |
| ・機器の状態を確認する<br>・復旧する(SOG制御装置のみ) |      |                                                       |        |                                               |                      |     |
| <b>☆</b> 8 管理先登録・変更             | •    | ▶ 通報先登録                                               | Þ      | ▲ 申込履歴                                        | •                    |     |
| ・管理先情報を登録・変更する<br>・OUD通信端末を登録する |      | ・通報先メールアドレスを登録する                                      |        | <ul> <li>・申し込み内容を確認</li> <li>・取消する</li> </ul> | する                   |     |
| € 利用継続                          | •    | 🕑 追加管理先お申込み                                           | •      | 🛠 管理先解約                                       | •                    |     |
| ・管理先の利用を継続する                    |      | ・追加管理先を申し込む                                           |        | ・管理先の利用を終了                                    | する                   |     |
| ■】電池交換                          | •    |                                                       | ►      |                                               |                      |     |
| ・交換用電池を購入する<br>・交換手順書をダウンロードする  |      | ・OUD通信端末の故障、破損、通信<br>NG 等                             |        |                                               |                      |     |
| OUD遠隔監視サービス利用約款                 |      |                                                       |        |                                               |                      |     |
|                                 |      | Copyright © Togami Electric Mfg. Co., Ltd. All Rights | Reserv | red.                                          |                      |     |

② 登録内容の変更を行う場合は編集をクリックします。

| <i>OUD (ア</i> ウド) | 遠隔監視サー | ービス                 |               | Ē                                                            | ī上: | 太郎▼ |
|-------------------|--------|---------------------|---------------|--------------------------------------------------------------|-----|-----|
| <b>合</b><br>ホーム   | る監視状況  | <b>学</b> 。<br>管理先登録 | して<br>追加お申込み  |                                                              |     |     |
| 登録内容の確            | 認・変更   |                     |               |                                                              |     |     |
|                   |        |                     |               |                                                              |     |     |
| 登録内容の変更(          | は、「編集」 | ボタンを押して             | こください。        |                                                              |     |     |
|                   |        | お客様                 | 番号: 1         | 99028                                                        |     |     |
|                   |        | お名前                 | : F           | ■上 太郎                                                        |     |     |
|                   |        | フリガ                 | ナ:            | トガミ タロウ                                                      |     |     |
|                   |        | 年齢:                 | 2             | 20代                                                          |     |     |
|                   |        | 会社・                 | 組織名 : 材       | 朱式会社戸上電機製作所                                                  |     |     |
|                   |        | 会社・<br>(フリ)         | 組織名 ノ<br>ガナ): | カブシキガイシャトガミデンキセイサクショ                                         |     |     |
|                   |        | 部署:                 | C             | DUD部                                                         |     |     |
|                   |        | 役職 :                | 1             | 系長・主任・担当クラス                                                  |     |     |
|                   |        | 住所:                 | =<br>化        | 〒 840 - 0802<br>左賀県佐賀市大財北町                                   |     |     |
|                   |        | 電話番                 | 号: 0          | 952-24-4111                                                  |     |     |
|                   |        | FAX :               |               |                                                              |     |     |
|                   |        |                     |               | 編集                                                           |     |     |
|                   |        |                     | Co            | pyright ⊕ Togami Electric Mg. Co., Ltd. All Rights Reserved. |     |     |

| ③ 登録内容を変更し、登録をクリック                    | クします。                                                           |
|---------------------------------------|-----------------------------------------------------------------|
| <i>OUD (ア</i> ウド) 遠隔監視サービス            | 戸上 太郎・                                                          |
| ★ ★ ★ ★ ★ ★ ★ ★ ★ ★ ★ ★ ★ ★ ★ ★ ★ ★ ★ | ご         ?           追加お申込み         お問い合わせ                     |
|                                       |                                                                 |
| 会員情報を記入し、「登録」ボタンを押し                   | てください。                                                          |
| 後須 お名前                                | 戸上 太郎                                                           |
| <b>必須</b> フリガナ                        | トガミ タロウ                                                         |
| 任意年齢                                  | 20代 ~                                                           |
| <b>必須</b> 会社・組織名                      | 株式会社戸上電機製作所                                                     |
| <mark> </mark>                        | カブシキガイシャトガミデンキセイサクショ                                            |
| 任意部署                                  | OUD背                                                            |
| 任意 役職                                 | 係長・主任・担当クラス ∨                                                   |
| <b>必須</b> 住所                          | 〒 840 - 0802 住所検索                                               |
|                                       | 佐賀県 マ                                                           |
|                                       | 佐賀市大財北町                                                         |
| <b>必須</b> 電話番号                        | 0000-11-2222                                                    |
| 任意 FAX                                | 0000-11-2222                                                    |
| [                                     | 登録 戻る                                                           |
|                                       | Copyright © Togami Electric Mfg. Co., Ltd. All Rights Reserved. |

# 13.パスワードの変更

① メニュー右上の▼より、パスワードの変更をクリックします。

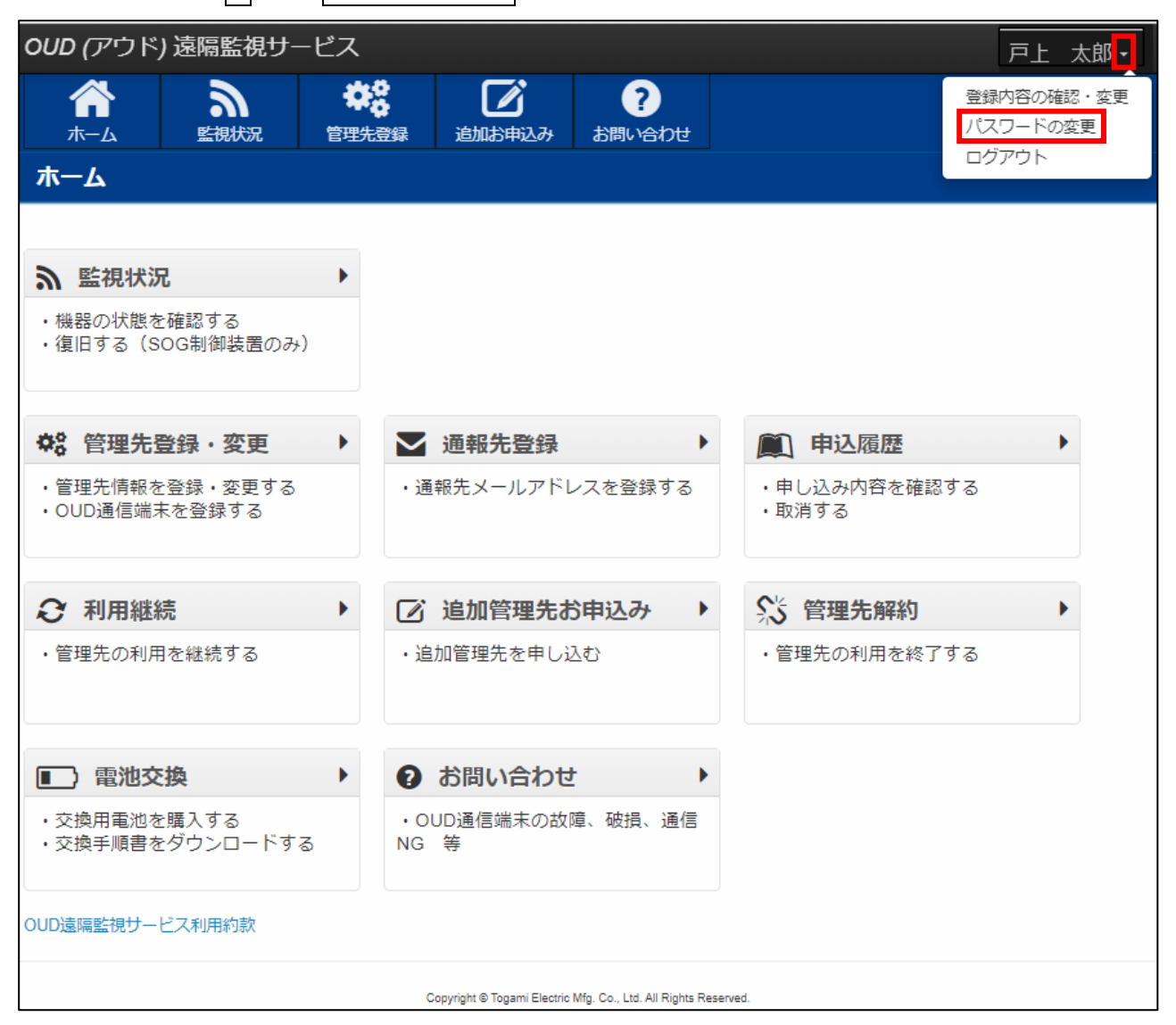

② 表示内容に従って、パスワードを変更してください。

※パスワードは8文字以上で設定ください。

(アルファベット、数字、記号いずれも使用可能です。)

| OUD (アウド) 遠隔監視サービス                                                        |                   |                                        | 戸上 太郎 -                                                                                    |
|---------------------------------------------------------------------------|-------------------|----------------------------------------|--------------------------------------------------------------------------------------------|
| 合         う         ##           ホーム         監視状況         管理先登録         ; | に<br>追加お申込み       | ?<br>お問い合わせ                            |                                                                                            |
| パスワード変更                                                                   |                   |                                        |                                                                                            |
| 新しいパスワードを入力し、「パスワードの変<br>新しいパスワード の長さは 8 文字以上である&                         | 「更」ボタンを<br>必要がありま | を押してくださ<br>す。                          | :U.o                                                                                       |
| ◎須 現在のパスワード                                                               | •                 |                                        |                                                                                            |
| <u> 参須</u> 新しいパスワード                                                       |                   |                                        |                                                                                            |
| ◎須 パスワードの確認                                                               | 20                |                                        |                                                                                            |
| Copyri                                                                    | パスワ-              | ー ドの変更<br>Mfg. Co., Ltd. All Rights Re | パスワードの確認は、誤入力防止の<br>ため新しいパスワードと同様の文字<br>を再度入力ください。※上部で入力<br>した新しいパスワードのコピー&ペ<br>ーストはできません。 |

③ パスワード変更完了画面が表示されます。

| <i>oud (</i> アウド)                                               | 戸上 太郎 -    |                     |        |                    |  |  |  |
|-----------------------------------------------------------------|------------|---------------------|--------|--------------------|--|--|--|
| <b>А</b><br>т-д                                                 | いた<br>監視状況 | <b>论</b> 。<br>管理先登録 | 道加お申込み | <b>?</b><br>お問い合わせ |  |  |  |
| パスワード変更                                                         |            |                     |        |                    |  |  |  |
| パスワードが変更されました。                                                  |            |                     |        |                    |  |  |  |
| Copyright © Togami Electric Mfg. Co,. Ltd. All Rights Reserved. |            |                     |        |                    |  |  |  |

# 14.ログアウト

メニュー右上の▼より、ログアウトをクリックします。

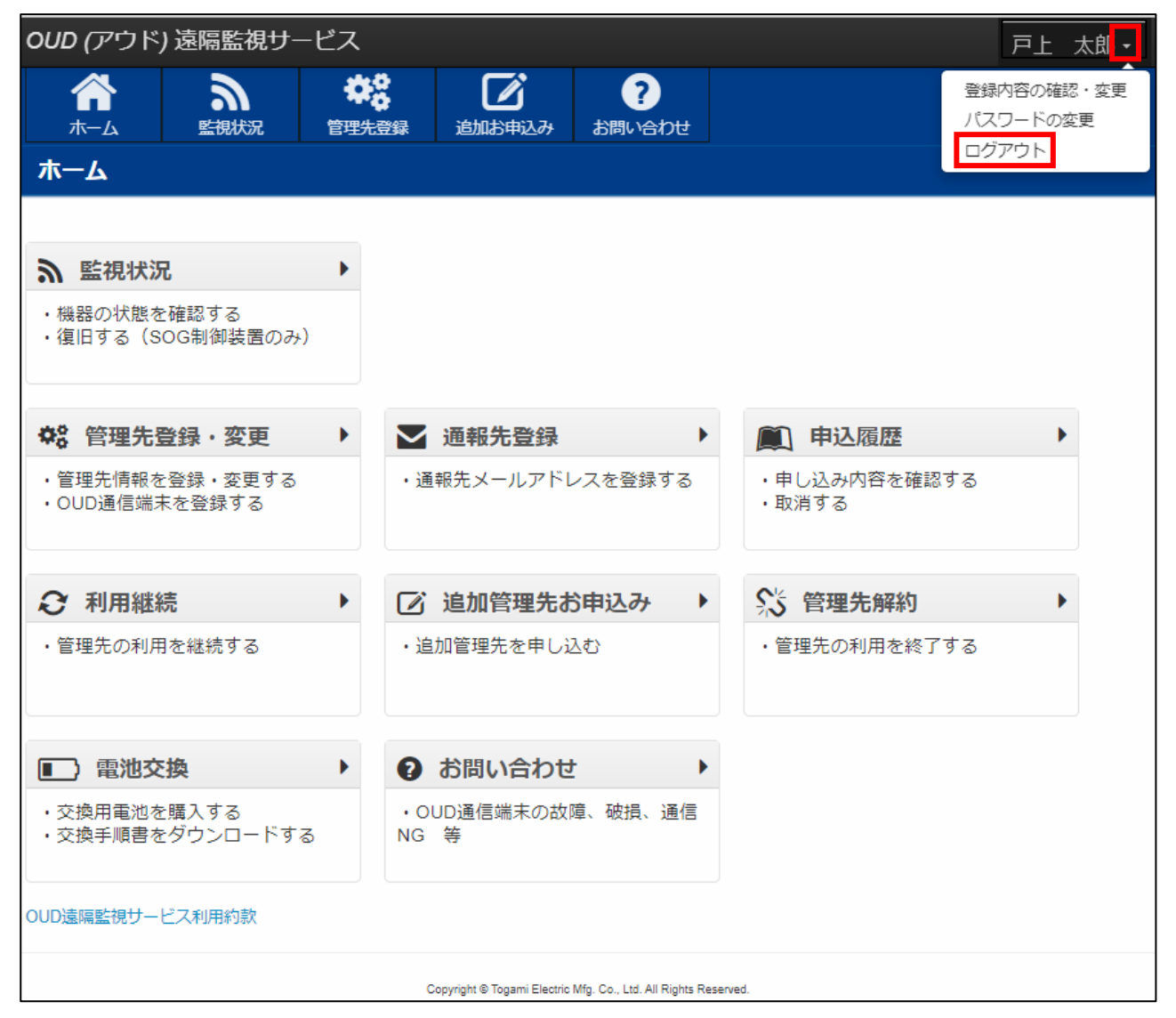

② ログアウトされ、OUD システムログイン画面にもどります。

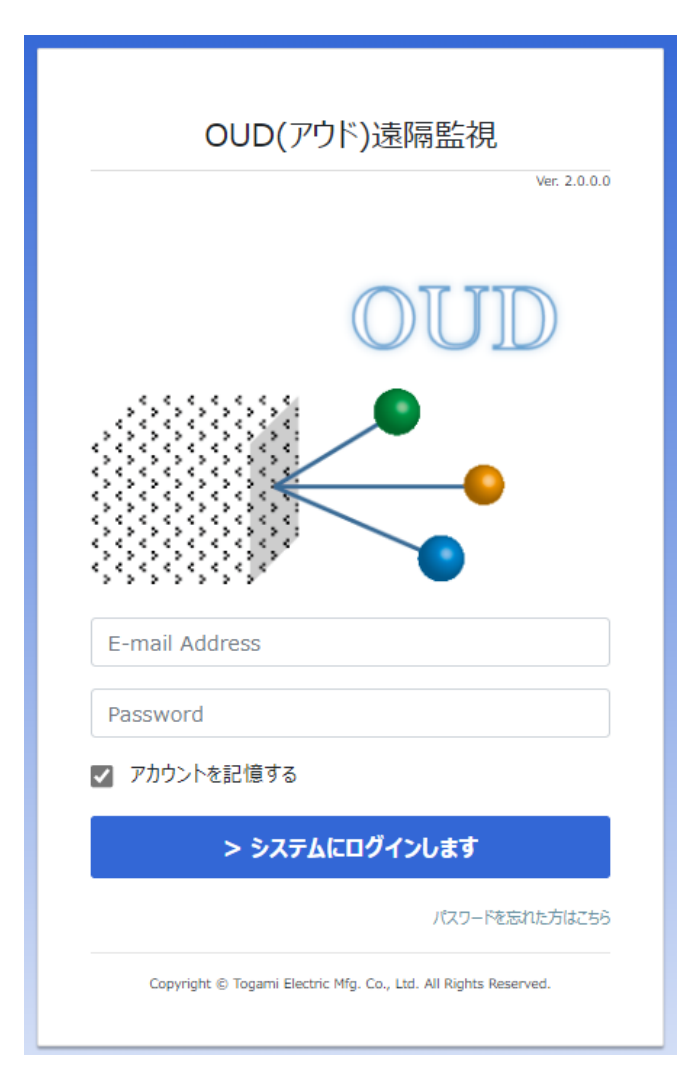

#### 株式会社 戸上電機製作所

| 本社・工場                   | ₹840-0802                                                                                                    | 佐賀市大財北町1 - 1                                                                                                    | TEL0952 (24) 4111                                                                                                    | FAX0952-26-4594                                                                                                    |
|-------------------------|----------------------------------------------------------------------------------------------------|----------------------------------------------------------------------------------------------------|----------------------------------------------------------------------------------------------------|----------------------------------------------------------------------------------------------------|
| 名古屋工場                   | ∓456-0033                                                                                                    | 名古屋市熱田区花表町21-2                                                                                                    | TEL052 (871) 5121                                                                                                    | FAX052-889-1061                                                                                                    |
| 支店 北海道 東東 北東東 北中関中四九佐 9 | <ul> <li>〒060-0051</li> <li>〒983-0852</li> <li>〒153-0042</li> <li>〒30-0848</li> <li>〒456-0033</li> <li>〒564-0053</li> <li>〒730-0011</li> <li>〒760-0023</li> <li>〒810-0001</li> <li>〒840-0802</li> </ul> | 札幌市中央区南一条東1-3 パークイースト札幌<br>仙台市宮城野区榴岡三丁目7-35 損保ジャパン仙台ビル<br>東京都目黒区青葉台四丁目1-13 戸 上 ビ ル<br>富山市久方町8-43 久 方 ビ ル<br>名古屋市熱田区花表町21-2<br>大阪府吹田市江の木町12-5 大阪戸上ビル<br>広島市中区基町13-9 東洋証券広島スクエア<br>高松市寿町二丁目1-1 高松第一生命ビル新館<br>福岡市中央区天神四丁目3-30 天神ビル新館<br>佐賀市大財北町1-1 | TEL011 (261) 1528<br>TEL022 (295) 5571<br>TEL03 (3465) 0711<br>TEL076 (431) 8371<br>TEL052 (871) 6471<br>TEL06 (6386) 8961<br>TEL082 (555) 4646<br>TEL087 (851) 3761<br>TEL092 (721) 3451<br>TEL0952 (25) 4150 | FAX011–271–3804<br>FAX022–295–5573<br>FAX03–5738–3622<br>FAX076–441–8086<br>FAX052–889–1061<br>FAX06–6338–1375<br>FAX082–555–4966<br>FAX087–822–7396<br>FAX092–741–2277<br>FAX0952–26–8220 |
| 販売会社 東京戸上電機販売           | 売㈱ 〒153-0042                                                                                                    | 東京都目黒区青葉台四丁目1-13 戸 上 ビ ル                                                                                                    | TEL03 (3465) 3111                                                                                                    | FAX03-3465-3727                                                                                                    |

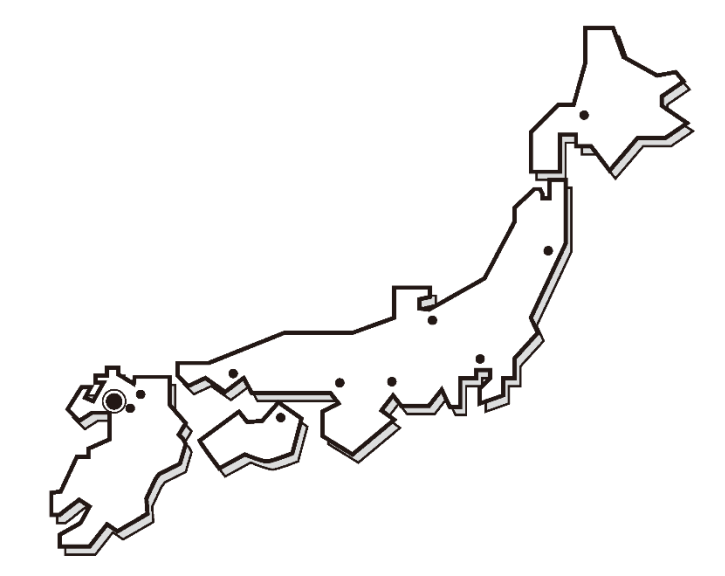

お断わり:仕様・寸法等予告なく変更することがありますのでご了承ください。

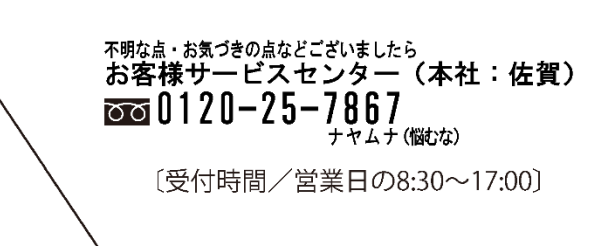